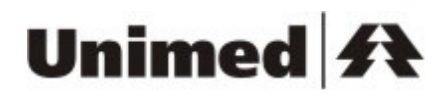

Manual de Utilização Chat Intercâmbio

# Unimed <del>f</del>t

### INDICE

| <ol> <li>Chat Intercâmbio</li> <li>1.1 Glossário de Termos Utilizados.</li> <li>1.2 Definições de uma Sala de Chat</li> <li>1.3 Como Acessar o Chat Intercâmbio.</li> <li>1.4 Pré-requisitos para acessar o Chat Intercâmbio.</li> </ol> | .6<br>.6<br>.7<br>.8<br>.8       |
|----------------------------------------------------------------------------------------------------|----------------------------------|
| 1.5 A Sala de Chat<br>1.5.1 Informação da Sala Atual do Usuário                                                                                                    | .8<br>.9                         |
| 1.5.2 Informação de quais Unimeds estão Participando da Transação 1                                                                                                    | 10                               |
| 1.5.3 Área para Escrita de Mensagens                                                                                                    | 10                               |
| 1.5.4 Mensagens de sistema1                                                                                                    | 11                               |
| 1.5.4.1Mensagem de Sala Pendente com browser maximizado.11.5.4.2Mensagem de Sala Pendente com browser minimizado.11.5.4.3Mensagem de Posição de Atendimento.11.5.5Lista de Arquivos Anexados.1                                           | 12<br>12<br>13<br>13             |
| 1.5.5.1 Obtendo Detalhes do Arquivo Anexado                                                                                                    | 14                               |
| 1.5.5.2 Visualizando o arquivo anexado                                                                                                    | 16<br>19                         |
| 1.5.6.1Estados dos usuários.21.5.6.2Papéis do Usuário.21.5.6.3Dica no nome e ícone do usuário.21.5.6.4Outras Funcionalidades - Menu do Usuário.21.5.7Lista de Salas.2                                                                    | 20<br>20<br>20<br>21<br>22       |
| 1.5.7.1Troca de Salas.21.5.7.2Salas em Conversa.21.5.7.3Salas Acessadas.21.5.7.4Salas Atualizadas.21.5.7.5Salas Convidadas.21.5.7.6Salas Pendentes2                                                                                      | 22<br>23<br>23<br>24<br>24<br>24 |
| 1.5.7.7 Detalhes da sala                                                                                                    | 25<br>25                         |
| 1.5.8 Acessar Detalhes da Sala2                                                                                                    | 26                               |
| 1.5.9 Alterar Responsável2                                                                                                    | 27                               |
| 1.5.9.1 Substituição de Usuários2<br>1.5.10 Convidar Usuário                                                                                                    | 29<br>33                         |
| 1.5.11 Pesquisar Sala3                                                                                                    | 34                               |
| 1.5.12 Anexar Arquivo                                                                                                    | 35                               |

# Unimed <del>f</del>t

| 40                   |
|----------------------|
| 42                   |
| 43<br>44             |
| 46                   |
| 47                   |
| 47                   |
| 49                   |
| 50<br>i <b>o.</b> 52 |
|                      |
| 53<br>55<br>57       |
|                      |

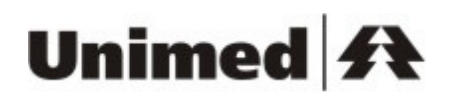

### • INDICE DE FIGURAS.

| Figura 1 - Sala de Chat                                      | 8  |
|--------------------------------------------------------------|----|
| Figura 2 - Informação do Nome da Sala                        | 9  |
| Figura 3 - Informação das Unimeds participantes da Transação | 10 |
| Figura 4 - Área para Escrita de Mensagem                     | 11 |
| Figura 5 - Mensagem de Sala Pendente                         | 12 |
| Figura 6 - Mensagem de Sala Pendente                         | 12 |
| Figura 7 - Mensagem de Posição de Atendimento                | 13 |
| Figura 8 - Lista de Arquivos Anexados                        | 14 |
| Figura 9 - Detalhes do Arquivo Anexado                       | 15 |
| Figura 10 - Download de Arquivo Anexado                      | 16 |
| Figura 11 - Menu de Ferramentas                              | 17 |
| Figura 12 - Tela de opções da internet                       | 18 |
| Figura 13 - Habilitando o chat como um site confiável        | 19 |
| Figura 14 - Lista de Usuários                                | 19 |
| Figura 15 - Detalhes do Usuário                              | 21 |
| Figura 16 - Menu do Usuário                                  | 22 |
| Figura 17 - Lista de Salas                                   | 22 |
| Figura 18 - Salas acessadas                                  | 24 |
| Figura 19 - Salas pendentes                                  | 25 |
| Figura 20 - Detalhes da Sala                                 | 26 |
| Figura 21 - Acesso a Tela de Detalhes da Sala                | 26 |
| Figura 22 - Detalhes da Sala                                 | 27 |
| Figura 23 - Alterando o responsável pela sala                | 28 |
| Figura 24 - Tela de alteração do responsável pela sala       | 29 |
| Figura 25 - Convidando um usuário                            | 34 |
| Figura 26 - Convidando um usuário                            | 35 |
| Figura 27 - Anexação de Arquivos                             | 36 |
| Figura 28 - Tela Anexar Arquivos                             | 37 |

# Unimed <del>/</del>

| Figura 29 - Controle de Barra de Rolagem            | 38 |
|-----------------------------------------------------|----|
| Figura 30 - Acesso ao Histórico de Mensagens        | 39 |
| Figura 31 - Histórico de Mensagens                  | 40 |
| Figura 32 - Tela Encerramento de Sala               | 41 |
| Figura 33 - Tela de Convite de Encerramento de Sala | 42 |
| Figura 34 - Tela de Desbloqueio de sala             | 43 |
| Figura 35 - Tela Pesquisar Salas                    | 44 |
| Figura 36 - Busca                                   | 45 |
| Figura 37 - Busca Avançada                          | 46 |
| Figura 38 - Resultado da Busca                      | 48 |
| Figura 39 - Acesso a Tela de Criação de Salas       | 50 |
| Figura 40 - Criação de Salas                        | 51 |
| Figura 41 - Criação de Salas                        | 53 |
| Figura 42 - Tela Trocar Usuário                     | 54 |
| Figura 43 - Tela Convidar Usuário                   | 56 |

### 1 Chat Intercâmbio

O projeto Chat Intercâmbio visa facilitar a troca de informações de intercâmbio entre todas as cooperativas do Sistema.

Através do Chat Intercâmbio, o processo de autorizações de procedimentos ganha agilidade, segurança e, conseqüentemente, fornece respostas mais rápidas e concisas aos clientes Unimed.

### 1.1 Glossário de Termos Utilizados.

Abaixo segue lista de termos utilizados nesse documento:

- Unimed Origem: Unimed detentora do contrato do beneficiário
- Unimed Executora: Unimed que executará o atendimento ao beneficiário.
- Atendente: colaborador(a) da Unimed Origem que analisa e efetua as autorizações.
- Solicitante: colaborador(a) da Unimed Executora que solicita as autorizações à Unimed Origem.
- Usuário off-line: colaborador(a) da Unimed que não está com o aplicativo Chat Intercâmbio ativo.
- Usuário on-line: colaborador(a) da Unimed que está com o aplicativo Chat Intercâmbio ativo (ou disponível para o mesmo).

# Unimed 科

- Usuário ocupado: colaborador(a) da Unimed que está conversando em alguma sala de chat.
- Sala de chat: local onde serão efetuadas as "conversas" que serão numeradas conforme o número da transação original da Unimed.

### 1.2 Definições de uma Sala de Chat

Sala de chat é o local provido através da Internet que proporciona a troca de informações e a realização de conversas virtuais entre colaboradores. Os colaboradores, por sua vez, podem estar conectados todos ao mesmo tempo na sala (conversa on-line) ou podem trocar informações onde alguns dos membros da sala estejam desconectados do sistema (conversa off-line, funcionando como um fórum).

A sala de chat está sempre atrelada a uma autorização real, sendo que o número da autorização sempre é utilizado para dar nome à sala e facilitar, assim, o reconhecimento de qual autorização se está conversando.

Como na Interface de Autorizações, onde há usuários solicitantes e atendentes que são denominados como responsáveis por cada autorização vigente, o Chat Intercâmbio utiliza tal denominação para configurar os usuários que são responsáveis pelas conversas de chat. Além dos usuários responsáveis, o Chat Intercâmbio também proporciona que todos os usuários da Unimed Origem (atendentes, supervisores e auditores) e da Unimed Executora (solicitantes, auditores e supervisores) acessem a sala.

## Unimed **#**

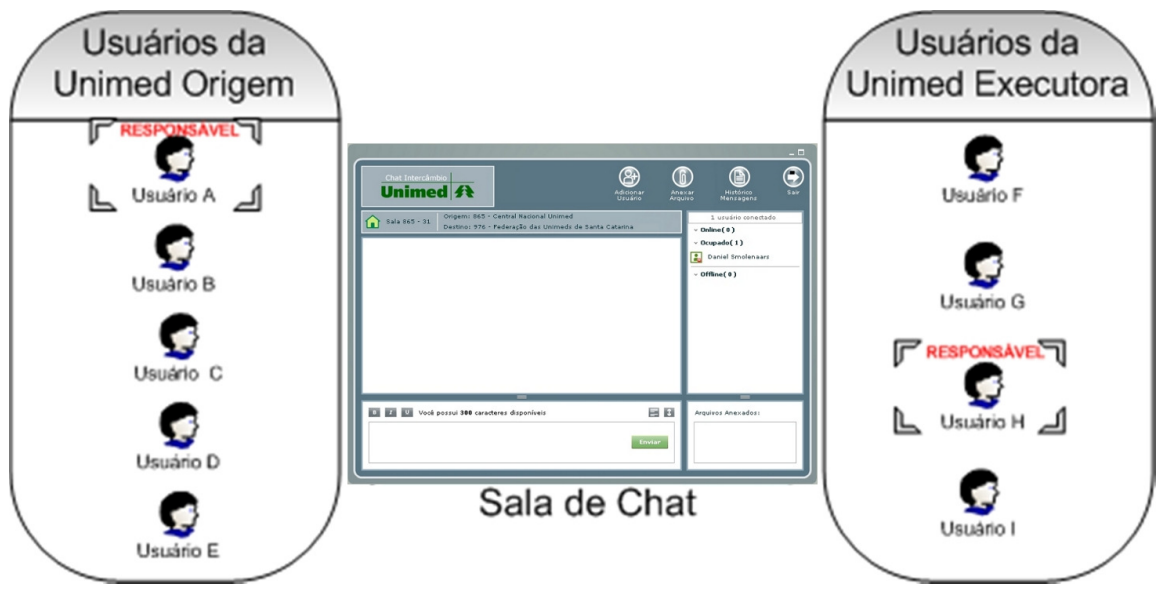

Figura 1 - Sala de Chat

### 1.3 Como Acessar o Chat Intercâmbio.

O Chat Intercâmbio pode ser acessado através da interface única de autorização no site da FESP ou pelo login alternativo no endereço http://login.unimed.com.br/.

### 1.4 Pré-requisitos para acessar o Chat Intercâmbio.

Recomendamos a utilização dos navegadores Internet Explorer (versão 6 ou superior) ou Mozilla (Versão 3 ou superior).

Para acessar o Chat Intercâmbio, é preciso possuir o plugin Flash Player (versão 9 ou superior) e desbloquear os pop-ups do seu navegador.

1.5 A Sala de Chat.

Além de proporcionar um ambiente para a realização de conversas virtuais, a sala de chat do projeto Chat Intercâmbio disponibiliza diversas funcionalidades e informações aos seus usuários.

#### 1.5.1 Informação da Sala Atual do Usuário.

O usuário pode verificar em qual sala o mesmo se encontra, através da *lista de salas* (vide item 1.5.7 Lista de Salas.) e através de informações disponibilizadas no topo da sala do Chat.

Lembrando que o nome da sala de chat é código da Unimed executora mais o número da transação.

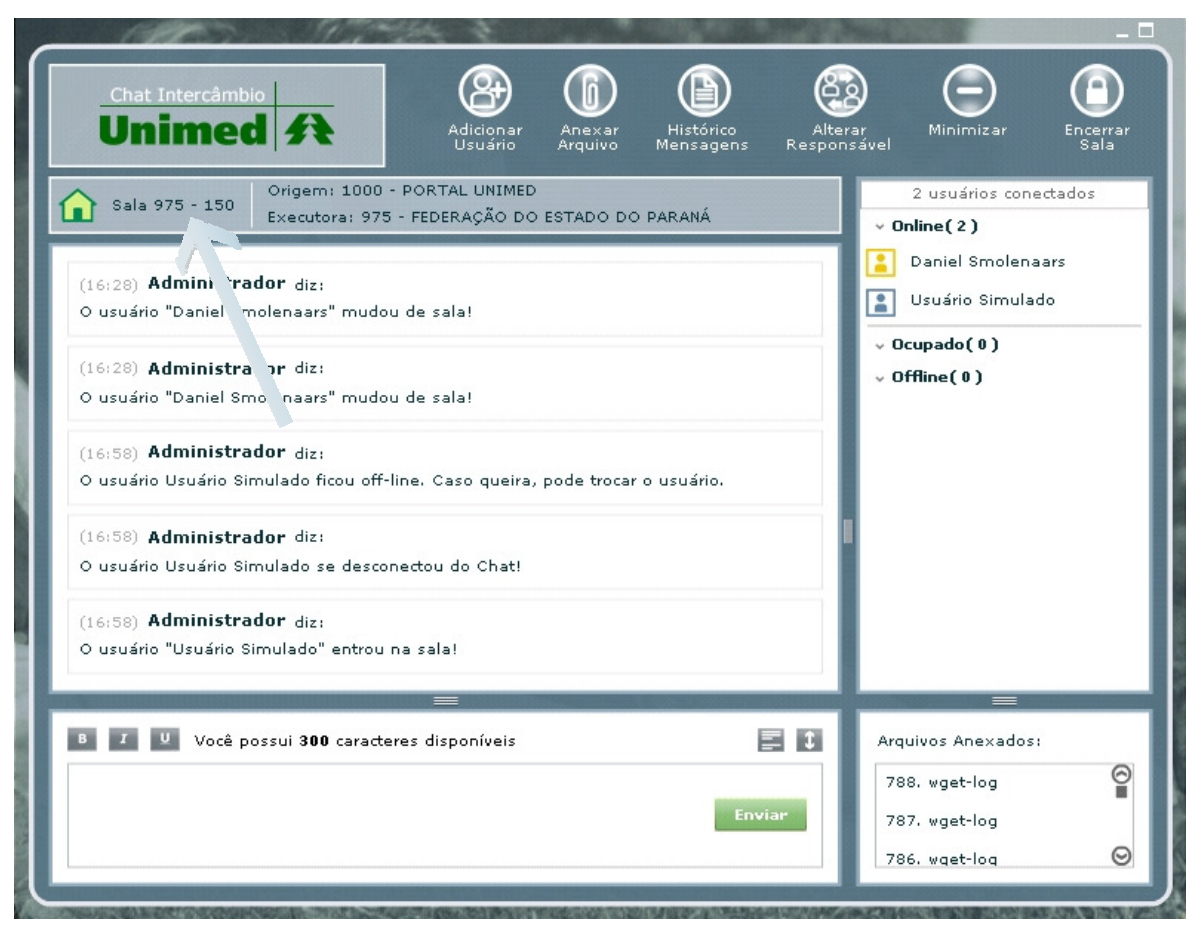

Figura 2 - Informação do Nome da Sala.

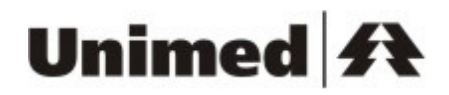

## 1.5.2 Informação de quais Unimeds estão Participando da Transação.

Na sala de Chat, o usuário pode verificar quais Unimeds estão discutindo a transação através do painel disponível no topo da sala.

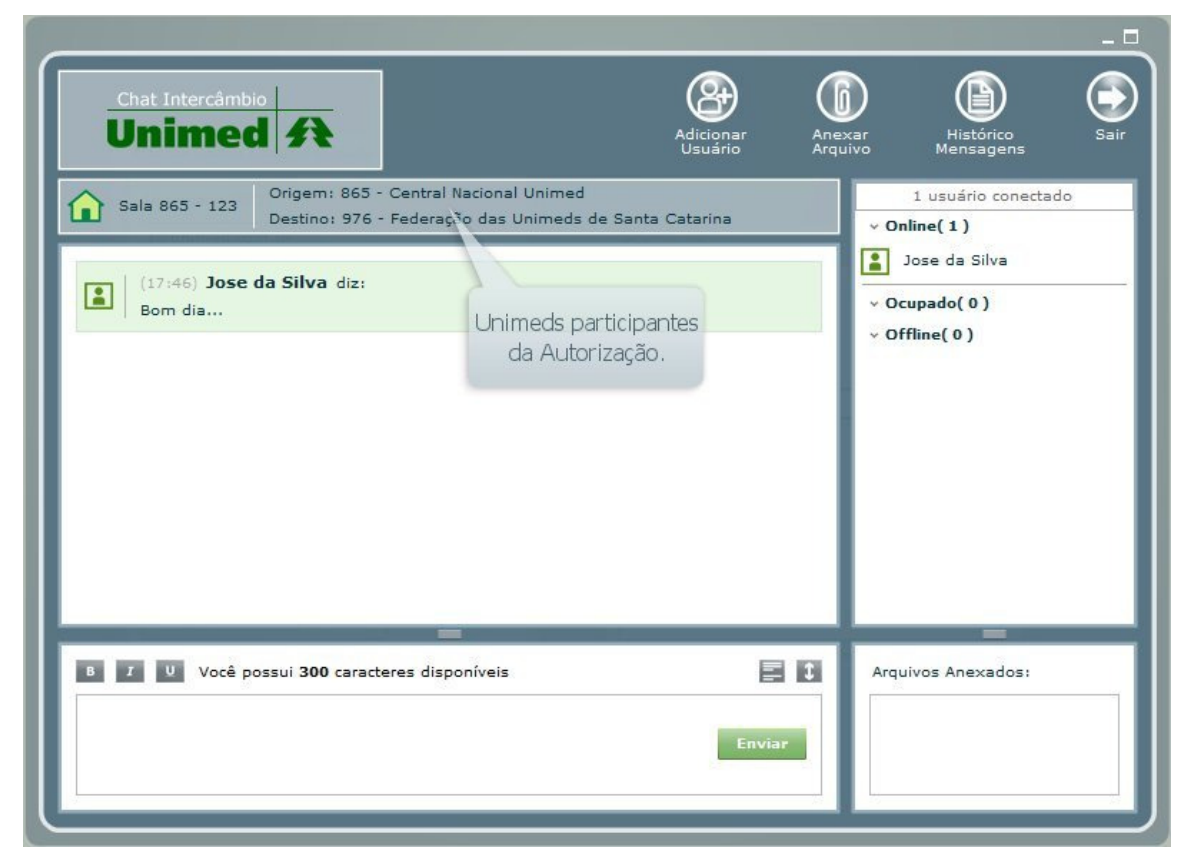

Figura 3 - Informação das Unimeds participantes da Transação.

### 1.5.3 Área para Escrita de Mensagens.

A sala de chat possui uma área específica para escrita de mensagens. Nessa área, o usuário tem acesso às funcionalidades:

- **B**: habilita / desabilita o envio de mensagens em negrito.
- *I*: habilita / desabilita o envio de mensagens em itálico.
- <u>U</u>: habilita / desabilita o envio de mensagens sublinhadas.
- Enviar : envia a mensagem para a sala.
- 📑: insere uma nova linha na mensagem a ser enviada.
- 🚺: trava barra de rolagem.

| Chat Intercâmbio<br>Unimed A<br>Usuário                                                                                       | xar Histórico<br>Jivo Mensagens Sair     |
|----------------------------------------------------------------------------------------------------|------------------------------------------|
| Sala 865 - 123         Origem: 865 - Central Nacional Unimed           Destino: 976 - Federação das Unimeds de Santa Catarina | 1 usuário conectado<br>v Online(1)       |
| (17:46) Jose da Silva diz:<br>Bom dia                                                                                         | Jose da Silva  Cupado( 0 )  Offline( 0 ) |
|                                                                                                    |                                          |
|                                                                                                    |                                          |
|                                                                                                    |                                          |
|                                                                                                    |                                          |
|                                                                                                    |                                          |
|                                                                                                    |                                          |

Figura 4 - Área para Escrita de Mensagem.

### 1.5.4 Mensagens de sistema.

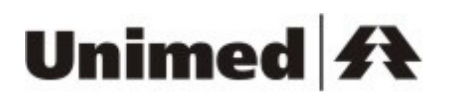

A sala de chat pode apresentar dois tipos de mensagens para os usuários: mensagens de sala pendente e mensagens de posição de atendimento.

#### 1.5.4.1 Mensagem de Sala Pendente com browser maximizado.

Sempre que o usuário atual for chamado para uma sala e o mesmo ainda não tiver entrando na mesma, o sistema deixará marcado na *lista de salas* a referida sala como *pendente* (para mais detalhes, vide item 1.5.7.6) e ficará avisando o usuário, via mensagens de sistema, que ele possui *salas pendentes*.

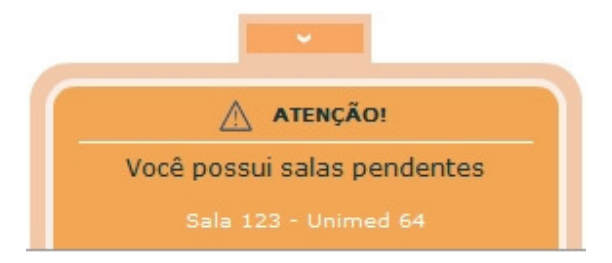

Figura 5 - Mensagem de Sala Pendente.

#### 1.5.4.2 Mensagem de Sala Pendente com browser minimizado.

Quando o browser do usuário estiver minimizado, uma tela de popup abrirá no canto direito da tela, para avisá-lo que há salas pendentes.

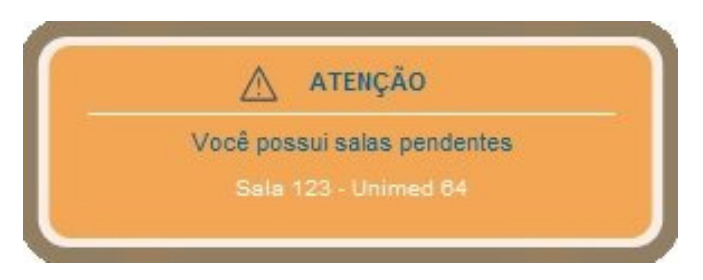

Figura 6 - Mensagem de Sala Pendente.

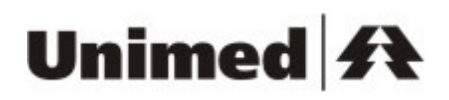

#### 1.5.4.3 Mensagem de Posição de Atendimento.

Se na sala que o usuário estiver, houver um ou mais usuários ocupados (conectados ao sistema, mas com outra sala aberta), o sistema Chat Intercâmbio exibirá informações da fila de atendimento destes usuários ocupados, informando quantas salas cada um possui pendente até atender a sala em questão.

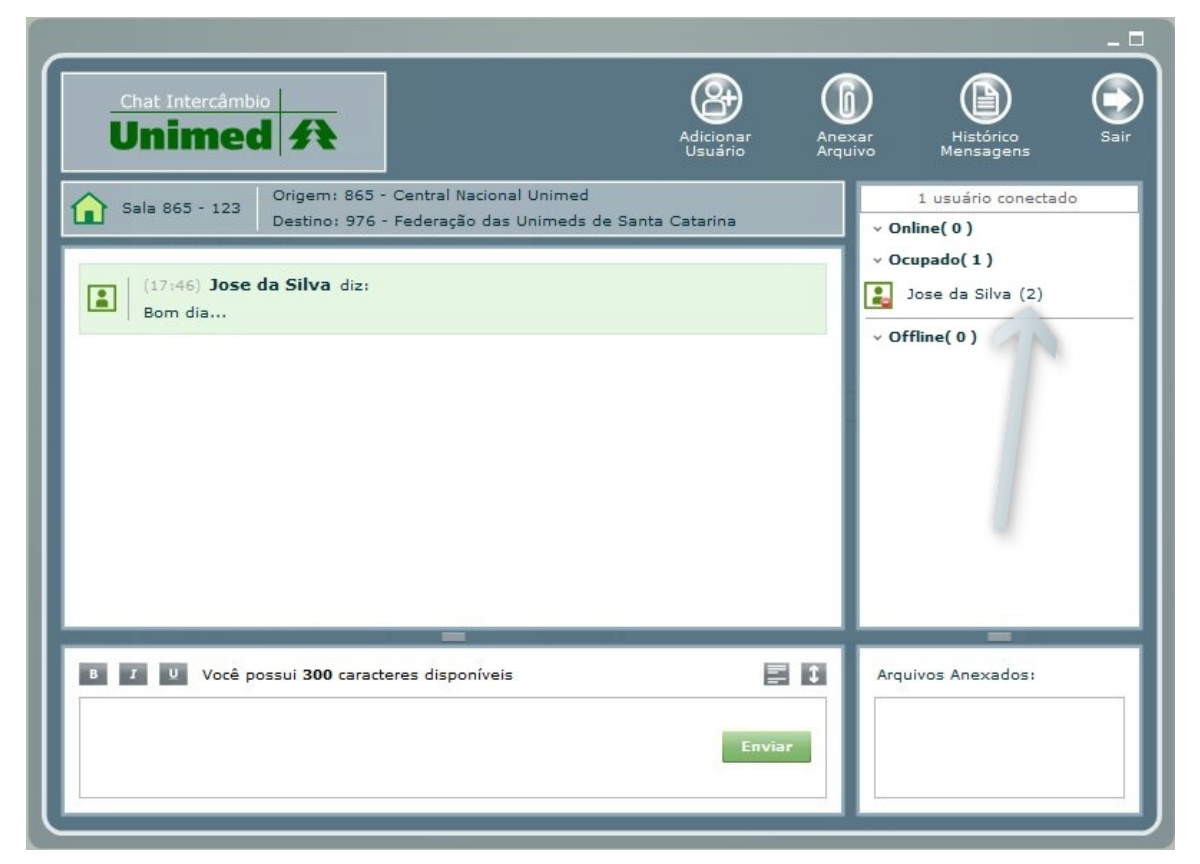

Figura 7 - Mensagem de Posição de Atendimento.

#### 1.5.5 Lista de Arquivos Anexados.

A lista dos arquivos anexados à sala pode ser visualizada através do painel *Arquivos Anexados*.

Os arquivos anexados à sala são apresentados ordenados por data e hora de inserção, sendo que os arquivos mais recentes são visualizados no início da lista.

A lista dos arquivos anexados à sala é atualizada automaticamente pelo sistema sempre após a anexação de um novo arquivo.

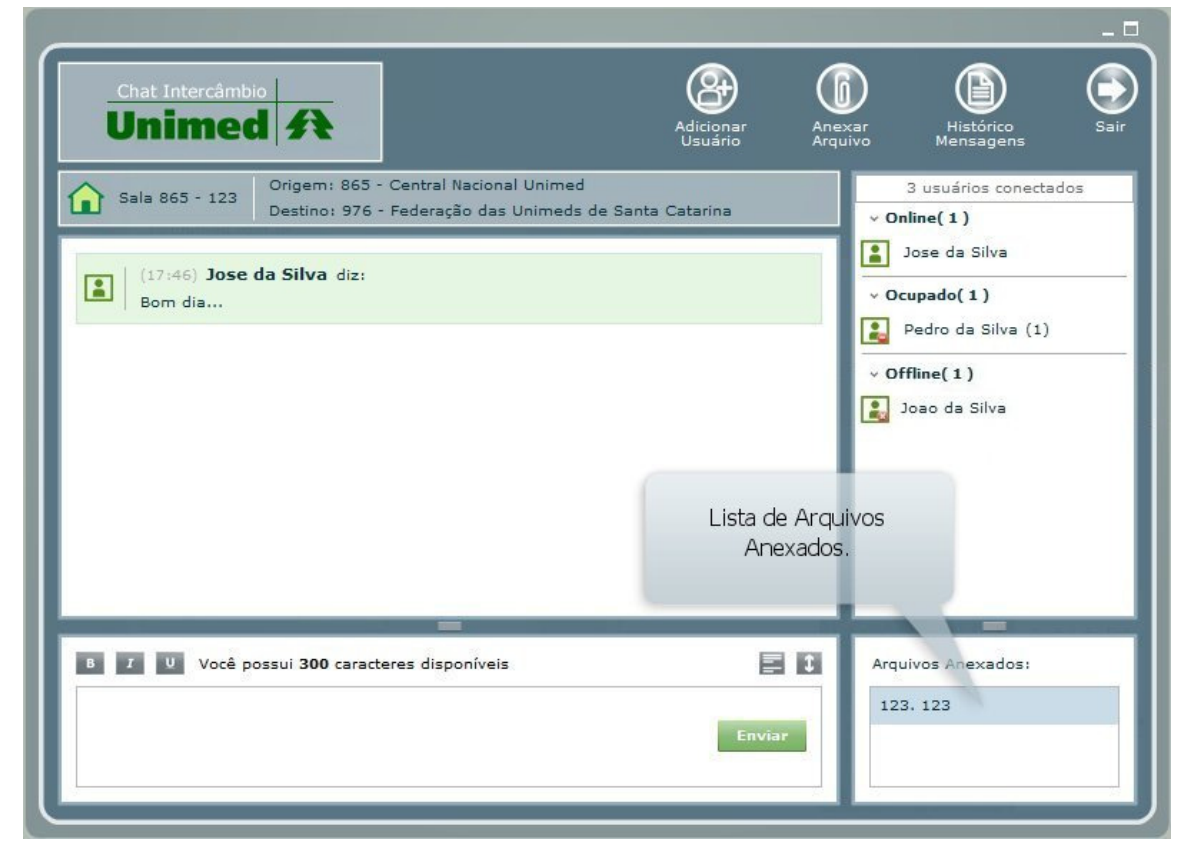

Figura 8 - Lista de Arquivos Anexados.

#### 1.5.5.1 Obtendo Detalhes do Arquivo Anexado.

Para obter detalhes do arquivo anexado, basta posicionar o mouse sobre o registro desejado no painel "Arquivos Anexados:". Nos detalhes do arquivo

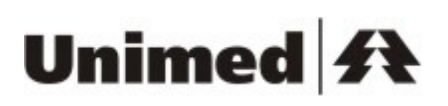

anexado, o usuário poderá encontrar informações sobre o nome do arquivo, quando (data e hora) foi enviado, quem enviou e qual Unimed pertence o usuário emissor do arquivo.

> Código arquivo: 123 Nome arquivo: 123.zip Data/hora: 16/03/2009-15:39 Enviado por: Jose da Silva Unimed: 1000-Unimed do Brasil

Figura 9 - Detalhes do Arquivo Anexado.

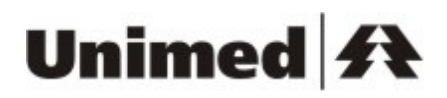

#### 1.5.5.2 Visualizando o arquivo anexado.

Para visualizar o anexo, o usuário necessita clicar sobre o nome do arquivo requerido diretamente na lista do painel Arquivos Anexados.

Ao selecionar o arquivo, o sistema exibirá a opção para o usuário salvar ou abrir diretamente o arquivo.

| Download | l de Arquivo 🔀                                                                                                    |
|----------|----------------------------------------------------------------------------------------------------|
| Deseja   | salvar ou abrir este arquivo?                                                                                                    |
| POF      | Nome: aula10.pdf<br>Tipo: Adobe Acrobat 7.0 Document<br>De: laguna.portalunimed.com.br                                                                                                    |
|          | Abrir <u>S</u> alvar <u>Cancelar</u>                                                                                                    |
| 0        | Embora arquivos provenientes da Internet possam ser úteis, alguns<br>arquivos podem danificar seu computador. Se você não confiar em<br>sua origem, não abra nem salve este arquivo. <u>Qual é o risco?</u> |

Figura 10 - Download de Arquivo Anexado.

**Importante**: para realizar o download de arquivos utilizando o browser Internet Explorer, é necessário tornar o site do chat um site confiável. Para isso, deve-se ir em:

1. Ferramentas -> Opções de Internet.

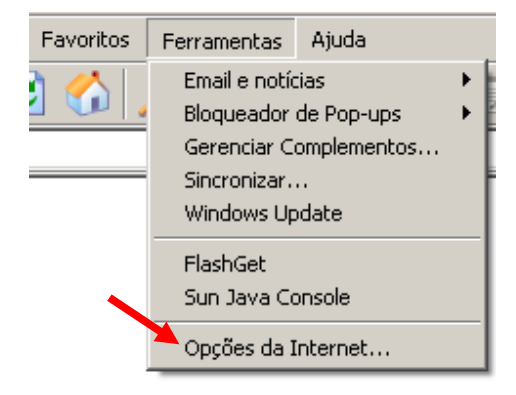

Figura 11 - Menu de Ferramentas.

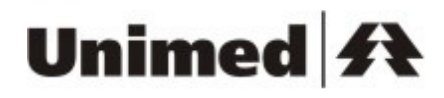

2. Segurança -> Sites confiáveis -> Sites

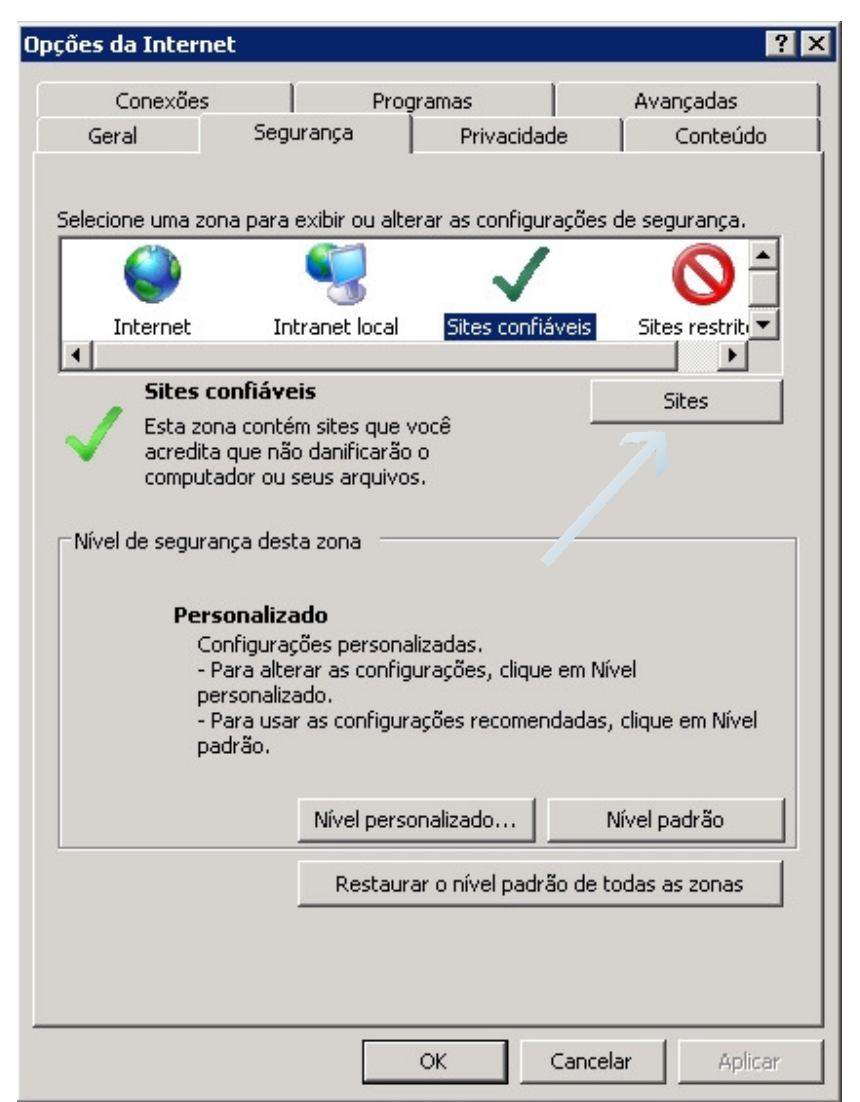

Figura 12 - Tela de opções da internet.

 Sites Confiáveis -> Inserir "http://chat.unimed.com.br" e "http://chat2.unimed.com.br" nos sites confiáveis e desabilitar campo "Exigir verificação do servidor (https:) para todos os sites desta zona".

# Unimed A

| Sites confiáveis                                                                                | ×                                    |
|-------------------------------------------------------------------------------------------------|--------------------------------------|
| Você pode adicionar e remover sites desta zona<br>desta zona usarão as respectivas configuraçõe | a. Todos os sites<br>s de segurança. |
| Adicionar este site à <u>z</u> ona:                                                             |                                      |
|                                                                                                 | Adicionar                            |
| <u>S</u> ites:                                                                                  |                                      |
| http://chat.unimed.com.br<br>http://chat2.unimed.com.br                                         | <u>R</u> emover                      |
| Exigir verificação do servidor (https:) para todos os                                           | sites desta zona                     |
|                                                                                                 | <u>E</u> echar                       |

Figura 13 - Habilitando o chat como um site confiável.

#### 1.5.6 Lista de Usuários.

A *lista de usuários* apresenta informações sobre todos os usuários convocados à sala, permitindo visualizar o estado dos mesmos no sistema, o papel que desempenham na respectiva sala, além de permitir a realização de operações sobre os mesmos através do clique do mouse.

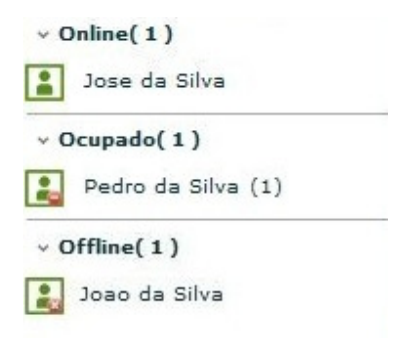

Figura 14 - Lista de Usuários.

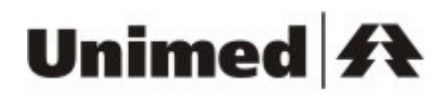

### 1.5.6.1 Estados dos usuários.

O usuário pode assumir três estados no sistema:

- **Usuário On-line:** indica que o usuário está na sala no presente momento.
- **Usuário Ocupado:** indica que o usuário está em outra sala no presente momento.
- **Usuário Off-line**: indica que o usuário está desconectado do sistema Chat Intercâmbio.

### 1.5.6.2 Papéis do Usuário.

O usuário pode assumir quatro diferentes papéis no sistema:

- **Usuário Atendente**: colaborador(a) da Unimed Origem que analisa e efetua as autorizações.
- **Usuário Solicitante**: colaborador(a) da Unimed Executora que solicita as autorizações à Unimed Origem.
- **Usuário Supervisor:** colaborador(a) da Unimed Origem ou Executora que supervisiona a Autorização.
- **Usuário Auditor**: colaborador(a) da Unimed Origem ou da Unimed Executora que audita as decisões tomadas na Autorização.

#### 1.5.6.3 Dica no nome e ícone do usuário.

O usuário também pode obter informações posicionando o mouse sobre o ícone ou nome do usuário:

• Posicionando o mouse sobre o nome e o ícone do usuário: o sistema exibe a mensagem da imagem abaixo.

Nome usuário: Jose da Silva E-mail: daniel@substractum.com.br Unimed do usuário: 1000-Unimed do Brasil Status na sala: ONLINE Papel no sistema: ATENDENTE

Figura 15 - Detalhes do Usuário.

### 1.5.6.4 Outras Funcionalidades - Menu do Usuário.

Clicando com o botão esquerdo sobre o nome do usuário, através da própria *lista de usuários*, o sistema Chat Intercâmbio apresenta um menu com quatro funcionalidades:

 Trocar Usuário: abre tela *Trocar Usuário*, habilitando a troca do usuário selecionado por outro escolhido (opção habilitada se o usuário selecionado estiver off-line ou ocupado). Para mais detalhes, vide item 1.8 Tela Trocar Usuário.

**Importante**: não podem ser trocados os usuários que pertençam a mesma Unimed do usuário que está executando a operação, ou seja, atendentes não podem trocar atendentes e solicitantes não podem trocar solicitantes. Somente usuários que possuam perfis atendente ou solcitante poderão efetuar troca de usuários.

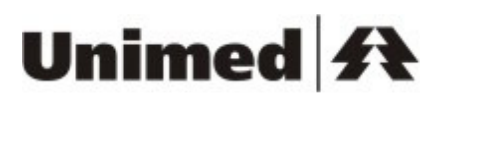

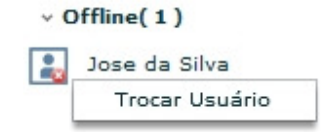

Figura 16 - Menu do Usuário.

#### 1.5.7 Lista de Salas.

A l*ista de salas* apresenta informações ao usuário sobre todas as suas salas, possibilitando a navegação entre as mesmas.

Através da *lista de salas*, o usuário pode verificar em quais salas ele está conversando no momento, quais ele foi chamado para participar e ainda não entrou, quais possuem outros usuários on-line, entre outras funcionalidades.

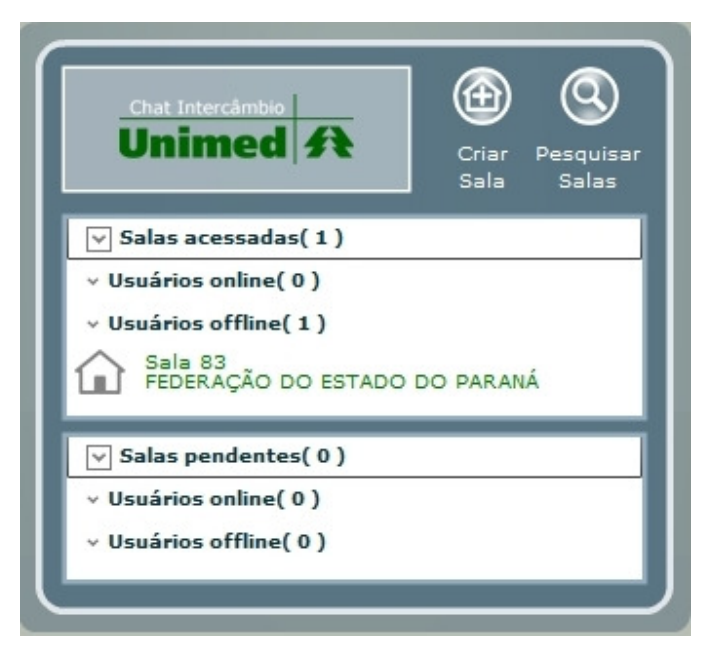

Figura 17 - Lista de Salas.

1.5.7.1 Troca de Salas.

Através da *lista de salas* o usuário pode navegar entre todas as suas salas. Para trocar de sala, basta clicar com o botão esquerdo do mouse sobre a sala pretendida.

O processo de troca de sala não faz o usuário sair definitivamente da sala, ele apenas muda de janela de Chat e deixa a sala antiga como e*m conversa* e aberta para retorno.

Importante: o usuário pode escolher qualquer sala *em conversa* para entrar e em qualquer ordem. Para as *salas pendentes*, o usuário somente poderá acessar a primeira da lista, que é a sala onde o mesmo foi convidado há mais tempo e que ainda não entrou.

#### 1.5.7.2 Salas em Conversa.

Sala *em conversa* é a sala que o usuário está conectado no momento. O Chat não permite que o usuário esteja conectado em mais de uma sala simultaneamente, logo, o usuário possuirá, no máximo, uma sala em conversa.

#### 1.5.7.3 Salas Acessadas.

Salas acessadas são as que o usuário já participou ou está participando no momento (salas em conversa).

## Unimed A

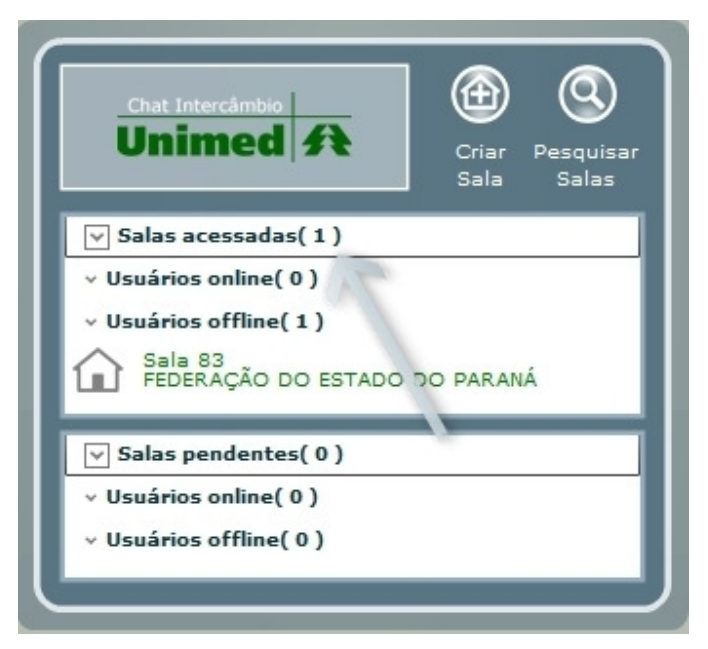

Figura 18 - Salas acessadas.

### 1.5.7.4 Salas Atualizadas.

São salas da lista do usuário que tiveram troca de mensagens enquanto o usuário não participava delas ( não eram salas em conversa). As salas atualizadas são identificadas por um ícone azul.

#### 1.5.7.5 Salas Convidadas.

Salas convidadas são salas que o usuário foi convidado para participar, mas o mesmo não é o responsável pela Autorização.

As *salas convidadas* são identificadas através de uma seta (**•**) ao lado do nome da sala.

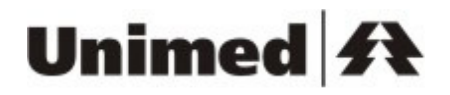

#### 1.5.7.6 Salas Pendentes.

Salas *pendentes* são as que o usuário foi chamado como responsável ou simplesmente convidado. São salas que o usuário deverá acessar, mas ainda não acessou.

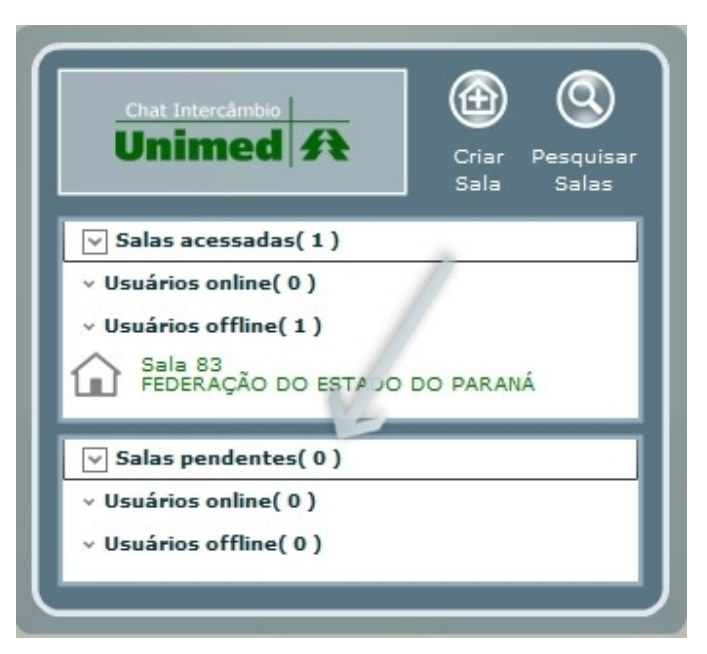

Figura 19 - Salas pendentes.

#### 1.5.7.7 Detalhes da sala.

Através da *lista de salas* o usuário pode acessar mais informações sobre qualquer sala. Para isso, basta posicionar o mouse sobre a sala que se deseja obter mais detalhes.

A tela de *detalhes da sala* traz informações da Unimed Origem e Executora da Autorização, tipo de solicitação, código do beneficiário e a data da última atualização da sala.

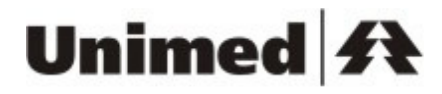

Executora: FEDERAÇÃO DO ESTADO DO PARANÁ Tipo de solicitação: Consulta Cód. Beneficiário: 0 100 000000099999 72

Figura 20 - Detalhes da Sala.

A tela de *detalhes da sala* também pode ser acessada via topo da sala. Para mais detalhes, verificar item 1.5.8 Acessar Detalhes da Sala..

#### 1.5.8 Acessar Detalhes da Sala.

Através do topo da sala do Chat o usuário pode acessar detalhes da sala atual. Para isso, basta posicionar o mouse sobre o nome da sala.

| Chat Intercâmbio       Adicionar       Adicionar         Unimed       A         Sala 865 - 123       Origem: 865 - Central Nacional Unimed       Destino: 976 - Federação das Unimeds de Santa Catarina         Image: Sala 865 - 123       Origem: 865 - Central Nacional Unimed       Destino: 976 - Federação das Unimeds de Santa Catarina         Image: Sala 865 - 123       Origem: 865 - Central Nacional Unimed       Destino: 976 - Federação das Unimeds de Santa Catarina         Image: Sala 865 - 123       Origem: 865 - Silva diz:       Bom dia | Lusuário conectado<br>→ Online(1)<br>→ Ocupado(0)<br>→ Offline(0) |
|----------------------------------------------------------------------------------------------------|-------------------------------------------------------------------|
| B Z V Você possui 300 caracteres disponíveis                                                                                                    | Arquivos Anexados:                                                |
| Enviar                                                                                                    |                                                                   |

Figura 21 - Acesso a Tela de Detalhes da Sala.

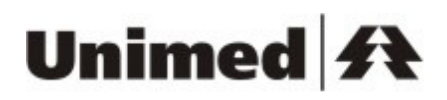

A tela de detalhes da sala traz informações da Unimed Origem e Executora da Autorização, tipo de solicitação e código do beneficiário.

Sala: 865 - 123 Origem: 865 - Central Nacional Unimed Executora: 976 - Federação das Unimeds de Santa Catarina Tipo de solicitação: Tipo Solicitação X Cód. Beneficiário: 10000000000000000

Figura 22 - Detalhes da Sala.

A tela de *detalhes da sala* também pode ser acessada via lista de salas. Para mais detalhes, verificar item 1.5.7.7 Detalhes da sala.

### 1.5.9 Alterar Responsável

Usuários supervisores podem alterar o responsável da sala pela sua Unimed. Para realizar essa função o usuário supervisor deve clicar no botão "Alterar Responsável".

## Unimed 科

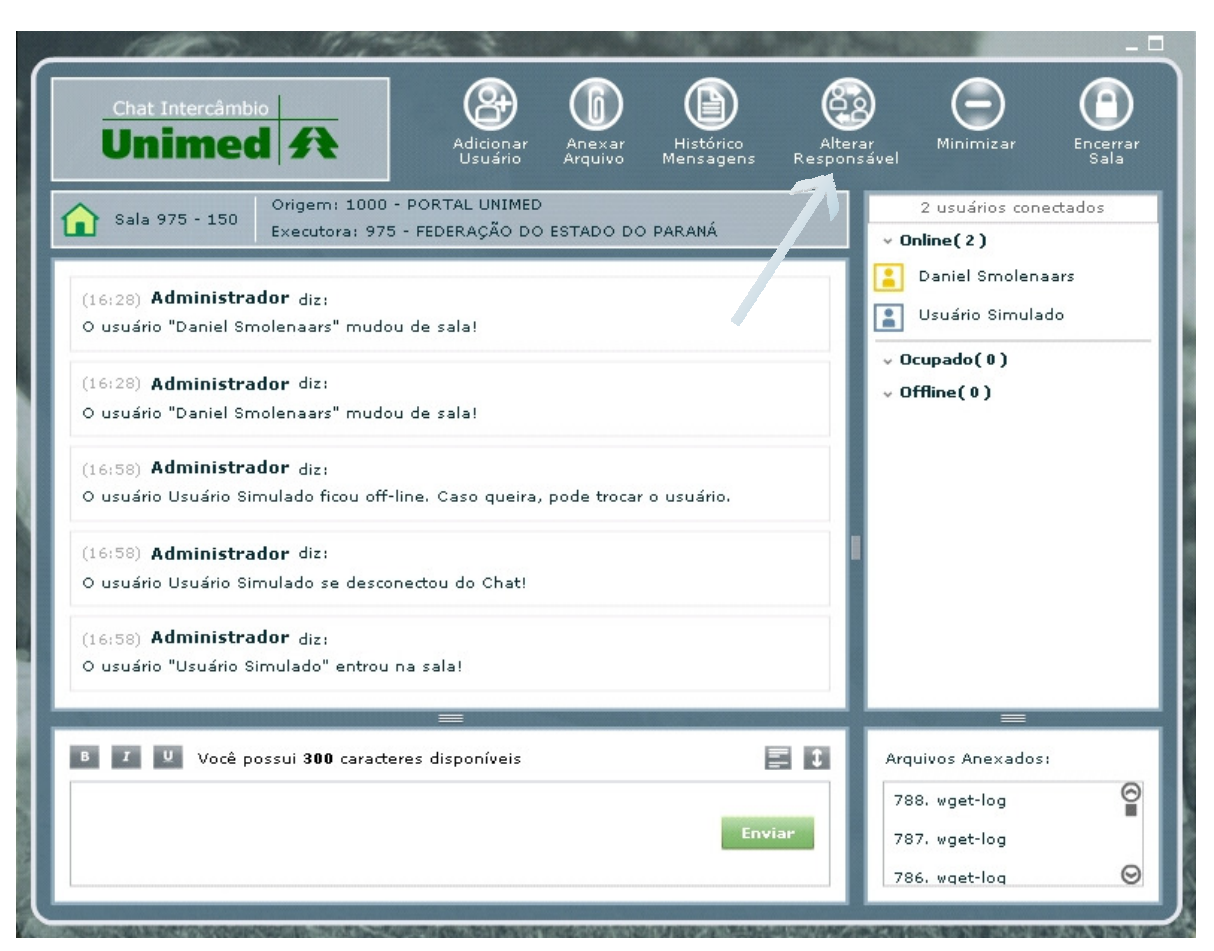

Figura 23 - Alterando o responsável pela sala .

Quando o usuário clicar em "Alterar Responsável", a seguinte tela será aberta.

| Unimed 34 | Un | ime | d | A |
|-----------|----|-----|---|---|
|-----------|----|-----|---|---|

| l            | Ur            | Chat Intercâmbio            |                |          |       |                         |                                   |
|--------------|---------------|-----------------------------|----------------|----------|-------|-------------------------|-----------------------------------|
| Troc<br>Unim | ar Re<br>ned: | esponsável<br>Portal Unimed |                |          |       |                         |                                   |
|              |               | Nome                        |                | Status   | Salas | Salas Responsável       | Características                   |
| 0            | 8             | Daniel Smolenaars           |                | on-line  | 3     | 21                      | Solicitante                       |
|              |               |                             |                |          |       |                         |                                   |
| Outro        | os U:         | suários                     |                |          |       |                         |                                   |
| C            | OX            | LISUARIO DE TESTE 1A        |                | off-line | 0     | 0                       | Solicitante                       |
| õ            | 0×            | USUARIO DE TESTE 5A         |                | off-line | 0     | 0                       | Solicitante                       |
| C            | Q×            | Usuario Simulado10001       |                | off-line | 0     | 0                       | Solicitante                       |
| 0            | Q×            | Usuario Simulado10003       |                | off-line | 0     | 0                       | Solicitante                       |
| 0            | Q×            | Usuario Simulado10005       |                | off-line | 0     | 0                       | Solicitante                       |
| 0            | 8×            | Usuario Simulado10007       |                | off-line | 0     | 0                       | Solicitante                       |
| 0            | 8×            | Usuario Simulado10009       |                | off-line | 0     | 0                       | Solicitante                       |
| 0            | 8×            | Usuario Simulado10011       |                | off-line | 0     | 0                       | Solicitante                       |
| 0            | 8×            | Usuario Simulado10015       |                | off-line | 0     | 0                       | Solicitante                       |
| 0            | 8×            | Usuario Simulado10017       | 12345678910 >> | off-line | 0     | 0<br>Exibindo: '1' a '1 | Solicitante<br>0'. Total: '3618'. |
|              |               | OK                          |                |          |       |                         |                                   |
|              |               |                             |                |          |       |                         |                                   |
|              |               |                             |                |          |       |                         |                                   |
|              |               |                             |                |          |       |                         |                                   |
|              |               |                             |                |          |       |                         |                                   |
|              |               |                             |                |          |       |                         |                                   |
|              |               |                             |                |          |       |                         |                                   |

Figura 24 - Tela de alteração do responsável pela sala .

O usuário precisará escolher outro usuário para substituir o responsável pela sala atualmente. Assim que o usuário clicar em "OK", o outro usuário ficará como responsável pela sala.

#### 1.5.9.1 Substituição de Usuários

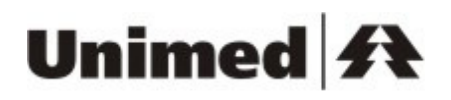

O acesso a esta tela é feito através do item **Substituir Usuários** do menu na área de administração. Essa funcionalidade permite trocar a responsabilidade de uma ou mais salas para um outro usuário da mesma Unimed.

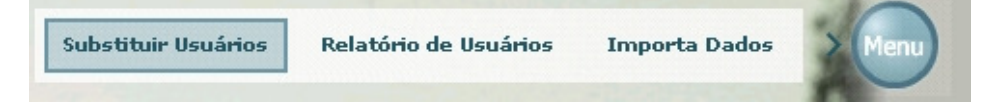

A tela que aparecerá será a de "Usuário e Histórico".

| Nome Usuário        | - (                  | Nº Salas Responsav | el                | Pertil                |                       |
|---------------------|----------------------|--------------------|-------------------|-----------------------|-----------------------|
| SALAS SEM RESPONS   | SAVEL                | 3                  |                   |                       |                       |
| Atendente Portal Un | imed                 | 1                  |                   | Atendente             |                       |
| Daniel Smolenaars   |                      | 1                  |                   | Supervisor, Solicitan | te, Auditor_Solicita  |
| Daniel Smolenaars   |                      | 22                 |                   | Supervisor, Solicitan | te, Auditor_Solicita  |
| Daniel Smolenaars   |                      | 1                  |                   | Chat, Atendente       |                       |
| ELIAS ANTONIO CAN   | IPANELLI             | 3                  |                   | Supervisor, Solicitan | te, Auditor_Solicita  |
| JOAO DIAS AYRES     |                      | 3                  |                   | aaaa, Solicitante, Au | uditor_Solicitante, / |
| USUARIO DE TESTE    | 1A                   | 0                  |                   | Usuario_Aplicacao, S  | olicitante, Chat, A   |
| -                   | 1 2 3                | 4 5 > >>           |                   | Exibindo de '1        | ' a '7'. Total: '362  |
| Histórico           |                      |                    |                   |                       |                       |
| Supervisor          | Ação                 | Sala               | Data e Hora       | Usuários Substituíd   | Usuários Substitu     |
| Daniel Smolenaars   | Trocar Responsável   | TRA205-100615789   | 05/10/2009 14:52: | Daniel Smolenaars     | Daniel Smolenaa       |
| Daniel Smolenaars   | Trocar Responsável   | TRA205-100615789   | 05/10/2009 14:52: | Daniel Smolenaars     | Daniel Smolenaa       |
| Daniel Smolenaars   | Trocar Responsável   | 150                | 05/10/2009 14:52: | Daniel Smolenaars     | Daniel Smolenaa       |
| Daniel Smolenaars   | Distribuição da Trar | TRA205-100615789   | 05/10/2009 14:53: | Daniel Smolenaars     | Daniel Smolenaa       |
|                     |                      |                    |                   |                       |                       |

Nesta tela é possível ver o histórico de todas as operações de substituição de usuários da Unimed. Também é possível ver todos os usuários da Unimed, juntamente com a quantidade de salas em que cada um é responsável e os seus

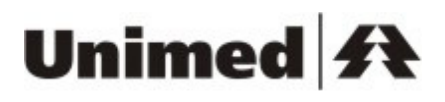

papéis no sistema. Clicando sobre **QU**suários ou **QU**suários ou **Reinto de Contra de Contra de C** 

| • Usuanos                                                                                                    |                                                                                                    |                                                                                         |                                                                                                   |                                                                                                    |                                                                                          |
|----------------------------------------------------------------------------------------------------|----------------------------------------------------------------------------------------------------|-----------------------------------------------------------------------------------------|---------------------------------------------------------------------------------------------------|----------------------------------------------------------------------------------------------------|------------------------------------------------------------------------------------------|
| Nome Usuário                                                                                                 |                                                                                                    | Nº de salas responsá                                                                    | el Perfil                                                                                         |                                                                                                    |                                                                                          |
|                                                                                                    |                                                                                                    |                                                                                         |                                                                                                   | Filt                                                                                                | brar                                                                                     |
| Nome Usuário                                                                                                 |                                                                                                    | Nº Salas Responsav                                                                      | el                                                                                                | Perfil                                                                                              |                                                                                          |
| SALAS SEM RESPON                                                                                             | SÁVEL                                                                                                  | 3                                                                                       |                                                                                                   |                                                                                                    |                                                                                          |
| Atendente Portal Un                                                                                          | nimed                                                                                                  | 1                                                                                       |                                                                                                   | Atendente                                                                                           |                                                                                          |
| Daniel Smolenaars                                                                                            |                                                                                                    | 1                                                                                       |                                                                                                   | Supervisor, Solicitan                                                                               | te, Auditor_Solicita                                                                     |
| Daniel Smolenaars                                                                                            |                                                                                                    | 22 Modif                                                                                | icar Salas Responsá                                                                               | rvisor, Solicitan                                                                                   | te, Auditor_Solicita                                                                     |
| Daniel Smolenaars                                                                                            |                                                                                                    | 1                                                                                       | test const Responses                                                                              | Chat, Atendente                                                                                     |                                                                                          |
| ELIAS ANTONIO CAM                                                                                            | IPANELLI                                                                                               | 3                                                                                       |                                                                                                   | Supervisor, Solicitan                                                                               | ite, Auditor_Solicita                                                                    |
| JOAO DIAS AYRES                                                                                              |                                                                                                    | 3                                                                                       |                                                                                                   | aaaa, Solicitante, Au                                                                               | uditor_Solicitante, A                                                                    |
| USUARIO DE TESTE                                                                                             | 1A                                                                                                    | 0                                                                                       |                                                                                                   | Usuario_Aplicacao, 9                                                                                | Solicitante, Chat, A                                                                     |
|                                                                                                    | 1 2 3                                                                                                  | 4 3 7 77                                                                                |                                                                                                   | EXIDINGO GE I                                                                                       | a // rotan ooz-                                                                          |
| 🛨 💽 Histórico                                                                                                |                                                                                                    |                                                                                         |                                                                                                   |                                                                                                    |                                                                                          |
| ✓ Q Histórico Supervisor                                                                                     |                                                                                                    |                                                                                         | Ação                                                                                              |                                                                                                    |                                                                                          |
| ▼ Q Histórico<br>Supervisor                                                                                  |                                                                                                    |                                                                                         | Ação                                                                                              | •                                                                                                   |                                                                                          |
| • • • • • • • • • • • • • • • • • • •                                                                        | Núme                                                                                                   | ero Transacao                                                                           | Ação<br><br>Período de:                                                                           | até:                                                                                                |                                                                                          |
|                                                                                                    | Núme                                                                                                   | ero Transacao                                                                           | Ação<br>Período de:                                                                               | até:                                                                                                | # Filtrar                                                                                |
| Q Histórico Supervisor Unimed Executora Supervisor                                                           | Núme                                                                                                   | ero Transacao<br>Sala                                                                   | Ação<br>Período de:<br>Data e Hora                                                                | até:                                                                                                | <b>Filtrar</b><br>Usuários Substitu                                                      |
| Q Histórico Supervisor Unimed Executora Supervisor Daniel Smolenaars                                         | Núme<br>Ação<br>Trocar Responsável                                                                     | ero Transacao<br>Sala<br>TRA205-100615785                                               | Ação<br>Período de:<br>Data e Hora<br>05/10/2009 14:52:                                           | até:                                                                                                | Filtrar<br>Usuários Substitu<br>Daniel Smolenaar                                         |
| Q Histórico Supervisor Unimed Executora Supervisor Daniel Smolenaars Daniel Smolenaars                       | Núme<br>Ação<br>Trocar Responsável<br>Trocar Responsável                                               | ero Transacao<br>Sala<br>TRA205-100615785<br>TRA205-100615785                           | Ação<br>Período de:<br>Data e Hora<br>05/10/2009 14:52:<br>05/10/2009 14:52:                      | até:<br>Usuários Substituídi<br>Daniel Smolenaars<br>Daniel Smolenaars                              | Filtrar<br>Usuários Substitu<br>Daniel Smolenaar<br>Daniel Smolenaar                     |
| Q Histórico  Supervisor  Unimed Executora  Supervisor  Daniel Smolenaars Daniel Smolenaars Daniel Smolenaars | Núme<br>Ação<br>Trocar Responsável<br>Trocar Responsável<br>Trocar Responsável                         | Sala<br>TRA205-100615785<br>150                                                         | Ação<br>Período de:<br>Data e Hora<br>05/10/2009 14:52:<br>05/10/2009 14:52:                      | até:<br>Juint Substituíd<br>Daniel Smolenaars<br>Daniel Smolenaars<br>Daniel Smolenaars             | Filtrar<br>Usuários Substitu<br>Daniel Smolenaar<br>Daniel Smolenaar<br>Daniel Smolenaar |
|                                                                                                    | Núme<br>Ação<br>Trocar Responsável<br>Trocar Responsável<br>Trocar Responsável<br>Distribuição da Trar | ro Transacao<br>Sala<br>TRA205-100615785<br>TRA205-100615785<br>150<br>TRA205-100615785 | Ação<br>Período de:<br>Data e Hora<br>05/10/2009 14:52:<br>05/10/2009 14:52:<br>05/10/2009 14:53: | até:<br>até:<br>Usuários Substituídi<br>Daniel Smolenaars<br>Daniel Smolenaars<br>Daniel Smolenaars | Filtrar<br>Usuários Substitu<br>Daniel Smolenaai<br>Daniel Smolenaai<br>Daniel Smolenaai |

Tela com os filtros abertos.

Caso a Unimed do usuário que está logado possua alguma sala sem responsável, o registro de nome "SALAS SEM RESPONSÁVEL" será exibido, afim de distribuir essas salas para algum usuário disponível. Para alterar as salas de um usuário, é necessário clicar em um dos registros de usuários e clicar em

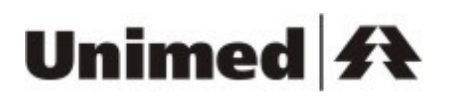

"Modificar Salas Responsável". A tela seguinte será a "Seleção Usuário Substituto".

| Substituição dos Usuários<br>Usuarios e Historico Seleção Us<br>Usuário Selecionado<br>Nome Usuário: Daniel Smolenaars<br>Perfil: Supervisor, Solicitante, Audit<br>Nº de salas responsável: 22 | uário Substi<br>:or_Solicitant | tuto<br>e, Auditor_Atendente, Atender |                                             |
|----------------------------------------------------------------------------------------------------|--------------------------------|---------------------------------------|---------------------------------------------|
| Vsuários Disponíveis                                                                                                    |                                |                                       |                                             |
| Nome Usuário                                                                                                    | Nº de sal                      | as responsável Perfil                 | Filtrar                                     |
| Nome Usuário                                                                                                    | Nº Sala:                       | Responsavel                           | Perfil                                      |
| Atendente Portal Unimed                                                                                                    | 1                              |                                       | Atendente                                   |
| Daniel Smolenaars                                                                                                    | 1                              |                                       | Supervisor, Solicitante, Auditor_Solicitant |
| Daniel Smolenaars                                                                                                    | 1                              | Alocar Todas as Salas                 | Chat, Atendente                             |
| ELIAS ANTONIO CAMPANELLI                                                                                                    | 3                              | Definir Salas                         | Supervisor, Solicitante, Auditor_Solicitant |
| JOAO DIAS AYRES                                                                                                    | з                              |                                       | aaaa, Solicitante, Auditor_Solicitante, Ate |
| USUARIO DE TESTE 1A                                                                                                    | 0                              |                                       | Usuario_Aplicacao, Solicitante, Chat, Aud   |
| USUARIO DE TESTE 4A                                                                                                    | 0                              |                                       | Solicitante, Chat, Auditor_Atendente, Ate   |
| 1 2 S<br>Voltar                                                                                                    | 3 4 5                          | >   >>)                               | Exibindo de '1' a '7'. Total: '3623'.       |

Nesta tela é possível visualizar qual usuário foi selecionado na tela anterior e os usuários disponíveis para receber uma ou mais salas do usuário selecionado. Clicando em um registro dos usuários listados, aparecerá um menu com duas opções. A primeira opção é "Alocar Todas as Salas". Esta opção aloca todas as salas que não estão bloqueadas do usuário selecionado na tela anterior para o usuário disponível selecionado. A segunda opção é "Definir Salas". Esta opção mostrará a tela seguinte, "Troca de Salas".

| 🕶 💽 Salas d  | o Usuário Atual                         |          | 👻 💽 Salas do | o Usuá | rio Substituto  |                  |
|--------------|-----------------------------------------|----------|--------------|--------|-----------------|------------------|
| Unimed Exec  | utora: Transação                        |          | Unimed Execu | utora: | Transação       |                  |
|              | Filtrar                                 |          |              |        |                 | Filtrar          |
| Jnimed Exec. | Transação                               |          | Unimed Exec. | Tran   | sação           |                  |
| 267          | 1222224                                 |          |              |        |                 |                  |
| 267          | 1231232120 Adicionar                    | >        |              |        |                 |                  |
| 267          | 8889                                    |          |              |        |                 |                  |
| 975          | 150                                     | <u> </u> |              |        |                 |                  |
| 97           | 123456                                  |          |              |        |                 |                  |
| 97           | 12345678                                |          |              |        |                 |                  |
| 97           | 456                                     |          |              |        |                 |                  |
| 997          | 4567                                    |          |              |        |                 |                  |
| 1 2 3        | >>> Exibindo de '1' a '8'. Total: '22'. |          |              |        | Total registros | s encontrados: ' |
|              |                                         |          |              |        |                 |                  |

Nesta tela, o usuário pode selecionar as salas que deseja passar a responsabilidade para o usuário substituto. Após selecionar as salas desejadas, é necessário clicar em "Salvar". Uma mensagem de sucesso será exibida. A listagem do "Usuário Substituto" virá em branco porque as salas que ele já possui não poderão ser alteradas nesse momento.

#### 1.5.10 Convidar Usuário.

## Unimed 科

A sala de chat possibilita ao usuário convidar outros usuários para a sala atual. Para isso, basta o usuário selecionar o botão *Adicionar Usuário*.

| Chat Intercâmbio       Image: Second State State S | Listórico<br>Mensagens       Sair         1 usuário conectado       1 usuário conectado         • Online(1)       Jose da Silva         • Ocupado(0)       Offline(0) |
|----------------------------------------------------------------------------------------------------|----------------------------------------------------------------------------------------------------|
| B Z V Vocé possui 300 caracteres disponíveis                                                                                                    | Arquivos Anexados:                                                                                                    |

Figura 25 - Convidando um usuário.

Ao selecionar a funcionalidade de convidar usuário, o sistema Chat Intercâmbio habilita a tela Convidar Usuário (para mais detalhes, vide item 1.9 Tela Convidar Usuário.).

#### 1.5.11 Pesquisar Sala

A partir da sala de chat o usuário tem a possibilidade de realizar pesquisas por outras salas, acessando, para isso, o botão *Pesquisar Sala*.

## Unimed A

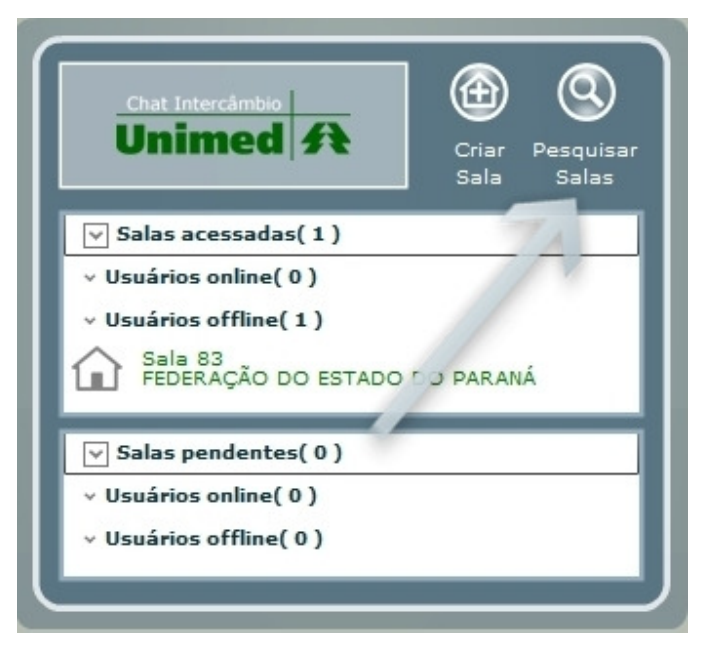

Figura 26 - Convidando um usuário.

Ao selecionar a funcionalidade de pesquisa de salas, o sistema Chat Intercâmbio habilita a tela *Pesquisar Sala* (para mais detalhes, vide item 1.6 Tela Pesquisar Salas.)

#### 1.5.12 Anexar Arquivo.

O sistema Chat Intercâmbio disponibiliza ao usuário a possibilidade de anexar arquivos à Autorização através da própria sala de chat. Os arquivos anexados ficam vinculados à sala e só podem ser visualizados pelos usuários que possuem autorização de acesso à mesma.

A funcionalidade de anexação de arquivos é acessada através do topo da sala.

## Unimed A

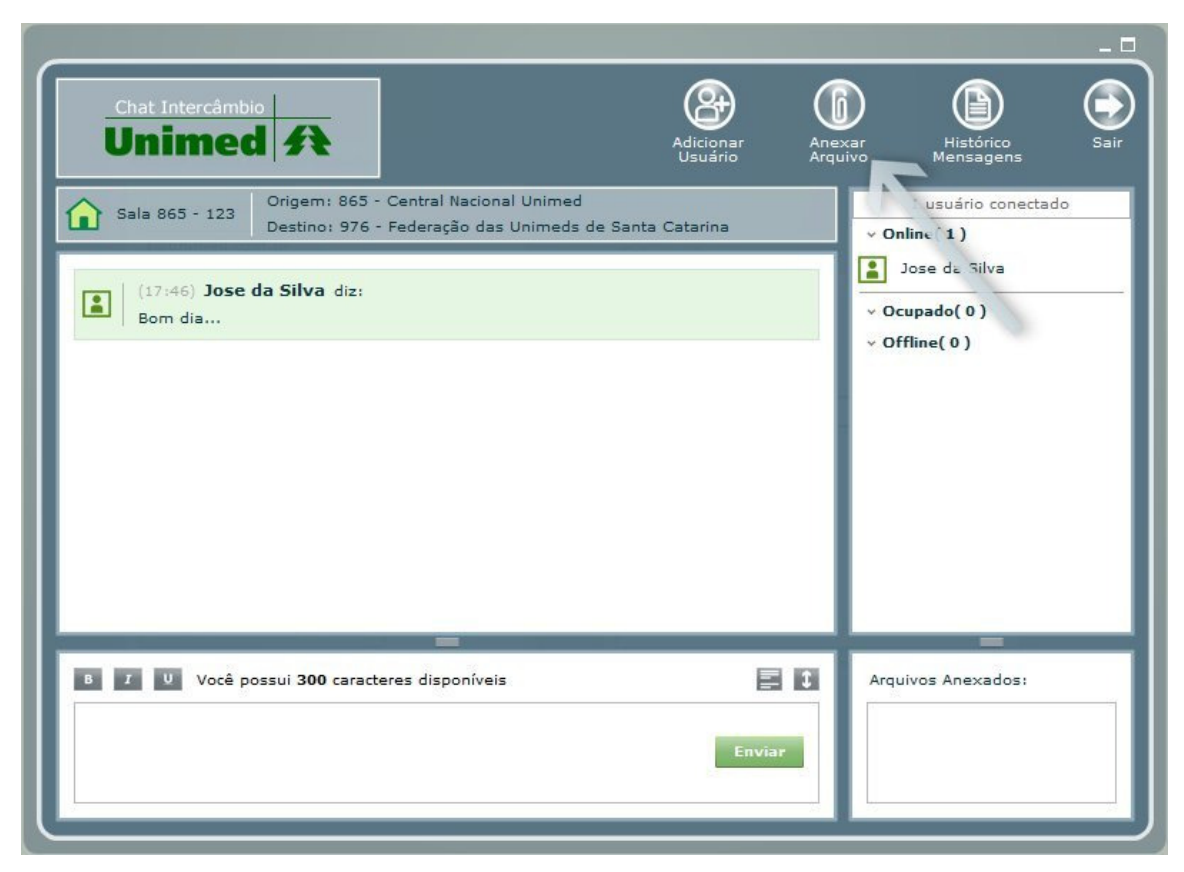

Figura 27 - Anexação de Arquivos.

Sempre que um arquivo é anexado, o sistema informa na própria sala de chat o nome do arquivo e qual usuário realizou a operação de anexação, atualizando também a *lista de arquivos anexados* de todos os usuários presentes na sala.

#### 1.5.12.1 Tela de Anexação de Arquivos.

Ao acessar a funcionalidade *Anexar Arquivo*, o sistema Chat Intercâmbio apresenta ao usuário uma tela onde o mesmo poderá navegar em seu computador e enviar o arquivo pretendido que será anexado a sala.

## Unimed <del>A</del>

|        | Ar | quivo |  |
|--------|----|-------|--|
|        |    |       |  |
| Annung |    |       |  |

Figura 28 - Tela Anexar Arquivos.

Importante: o sistema Chat Intercâmbio não permitirá a anexação do arquivo, caso:

- O Arquivo seja executável (.exe, .bat, .com, entre outros).
- O tamanho do arquivo ultrapassar 2 MB.
- O arquivo possuir vírus.

### 1.5.13 Controle da Barra de Rolagem.

Para controlar a rolagem das mensagens da sala de chat, o usuário pode utilizar o botão *Parar a Rolagem / Iniciar a Rolagem* para desabilitar ou habilitar a mesma.

Habilitando a barra de rolagem, sempre que uma nova mensagem for enviada, a sala de chat automaticamente posicionará a visualização da conversa no ponto para que o usuário consiga visualizá-la.

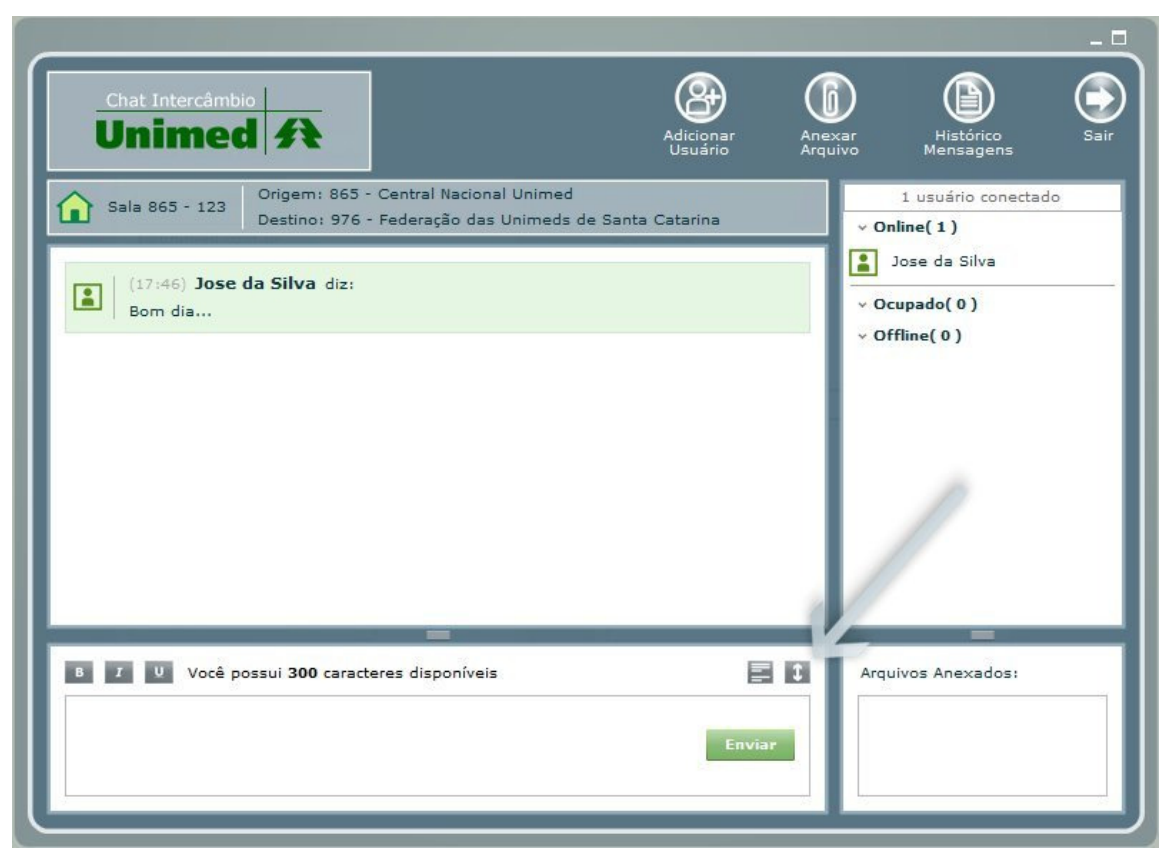

Figura 29 - Controle de Barra de Rolagem

### 1.5.14 Histórico de Conversa.

Para acessar o histórico completo de conversas da sala de chat, basta acessar o botão *Histórico de Mensagens*.

## Unimed 科

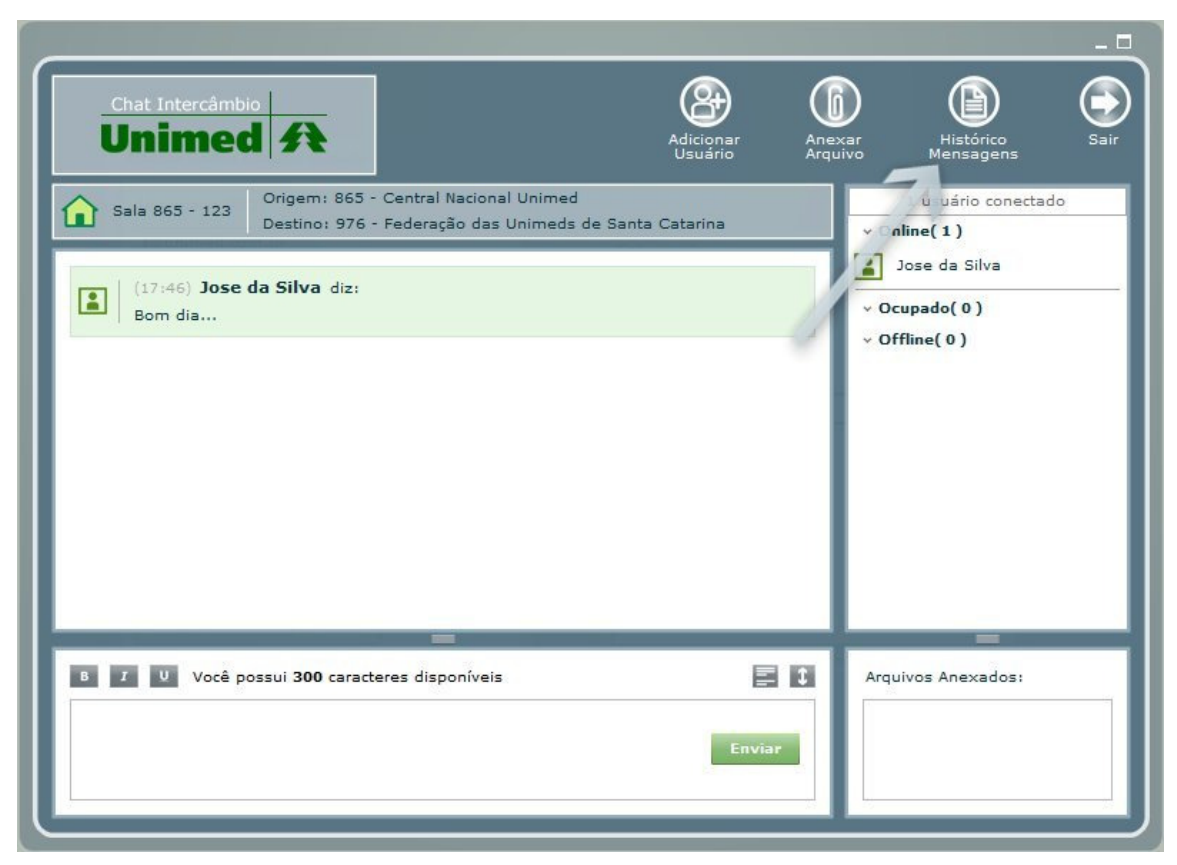

Figura 30 - Acesso ao Histórico de Mensagens.

Através do histórico da sala, o usuário pode:

- Verificar as mensagens que foram enviadas, analisando data / hora, quem enviou qual o texto da mensagem e se a mesma foi enviada para um usuário específico (como mensagem privada ou direcionada).
- Exportar o histórico de mensagens para PDF através do botão "Gerar pdf".

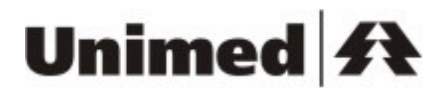

| 4/06/2007 15:59 | teste1000  | opaaa                   |  |
|-----------------|------------|-------------------------|--|
| 4/06/2007 15:59 | teste 1000 | Usuário saiu da sala!   |  |
| 4/06/2007 15:59 | sol0267    | Usuário saiu da sala!   |  |
| 4/06/2007 16:01 | teste0267  | Usuário entrou na sala! |  |
| 4/06/2007 16:02 | teste0267  | opaaaaa                 |  |
| 4/06/2007 16:02 | testeD267  | opaaa                   |  |
| 4/06/2007 16:02 | teste0267  | opaaa                   |  |
| 4/06/2007 16:02 | testeD267  | opaaa                   |  |
| 4/06/2007 16:05 | teste0267  | alonnononon             |  |
| 4/06/2007 16:14 | teste0267  | Usuário saiu da sala!   |  |
| 4/06/2007 16:18 | teste0267  | Usuário entrou na sala! |  |
| 4/06/2007 16:18 | teste0267  | Usuário saiu da sala!   |  |
| 4/06/2007 16:18 | teste0267  | Usuário entrou na sala! |  |
| 4/06/2007 16:18 | teste0267  | Usuário saiu da sala!   |  |
| 4/06/2007 16:18 | teste0267  | Usuário entrou na sala! |  |
| 4/06/2007 16:18 | teste0267  | Usuário saiu da sala!   |  |
| 4/06/2007 16:18 | teste0267  | Usuário entrou na sala! |  |
| 4/06/2007 16:18 | teste0267  | Usuário saiu da sala!   |  |
| 4/06/2007 16:18 | teste0267  | Usuário entrou na sala! |  |
| 4/06/2007 16:19 | teste0267  | Usuário saiu da sala!   |  |
| 4/06/2007 16:19 | teste0267  | Usuário entrou na sala! |  |
| 4/06/2007 16:19 | teste0267  | Usuário saiu da sala!   |  |
| 4/06/2007 16:19 | teste0267  | Usuário entrou na sala! |  |
| 4/06/2007 16:19 | teste0267  | Usuário saiu da sala!   |  |
| 4/06/2007 16:19 | teste0267  | Usuário entrou na sala! |  |
| 4/06/2007 16:19 | teste0267  | Usuário saiu da sala!   |  |
| 4/06/2007 16:19 | testeD267  | Usuário entrou na sala! |  |

Figura 31 - Histórico de Mensagens.

As mensagens de sistema são exibidas na cor vermelha e as mensagens dos usuários na cor azul.

#### 1.5.15 Encerramento de Sala

O encerramento de sala é em comum acordo entre as unimeds envolvidas na sala do chat. Um usuário que tenha o papel de supervisor, atendente ou solicitante na sala, poderá solicitar o encerramento de sala a qualquer momento. A sala continuará com todas as funções habilitadas, somente com o botão de encerramento de sala desabilitado para os usuários. Uma mensagem de aviso indica quem solicitou o encerramento de sala.

| Chat Intercâmbio<br>Unimed A<br>Orjaem: 267 + INIMED BARRETOS                                                                                                    | ar Minimizar Encerrar<br>Salvel                      |
|----------------------------------------------------------------------------------------------------|------------------------------------------------------|
| Sala 1000 - 11222       Origem: 267 - UNIMED BARRETOS<br>Executora: 1000 - PORTAL UNIMED         (08:24)       Administrador diz:<br>O usuário "Usuário Simulado" entrou na sala!         (08:25)       Administrador diz:<br>O usuário Usuário Simulado se desconectou do Chat!         (08:25)       Administrador diz:<br>O usuário Usuário Simulado está offline.         (08:25)       Administrador diz:<br>Seja bem-vindo a sala 11222. | 2 usuários conectadr s                               |
| (08:25) Administrador diz:<br>O usuário Daniel Smolenaars solicitou encerramento da sala!                                                                                                    |                                                      |
| B       I       U       Você possui 300 caracteres disponíveis       I       I         Enviar       Enviar       I       I       I       I                                                                                                    | Arquivos Anexados:<br>785. chat.txt<br>784. wget-log |

Figura 32 - Tela Encerramento de Sala.

Após a solicitação do encerramento, um convite para encerrar a sala é enviado para um usuário responsável, que tenha os papéis requeridos para o encerramento, da outra Unimed envolvida na transação.

## Unimed A

| Chat Intercâmbio       Image: Second Second Se | Arradovel<br>Minimizar<br>2 usuários conectados<br>2 usuários conectados<br>2 usuário Simulado<br>2 Usuário Simulado<br>2 Ocupado(0)<br>3 Offline(1)<br>3 Daniel Smolenaars |
|----------------------------------------------------------------------------------------------------|----------------------------------------------------------------------------------------------------|
| B Z U Você possui 300 caracteres disponíveis                                                                                                    | Arquivos Anexados:<br>785. chat.txt<br>784. wget-log                                                                                                    |

Figura 33 - Tela de Convite de Encerramento de Sala.

Caso o convite seja aceito, a sala é bloqueada e o botão de desbloqueio de sala será exibido. Caso o convite seja recusado, a sala permanece ativa e a função de encerramento será reativada. Caso ninguém da Unimed esteja na sala para responder a solicitação de encerramento, ela permanece pendente e será exibida quando algum usuário da Unimed acessar a sala.

#### 1.5.16 Desbloqueio de Sala.

Os usuários supervisores poderão desbloquear salas finalizadas através do botão "Desbloquear Sala" na sala de chat. A sala será desbloqueada de imediato e

as operações de edição (enviar mensagem, anexar arquivo, convidar usuário, encerramento de sala, etc.) habilitadas.

| Chat Intercâmbio       Image: Second Second Se | rar souel<br>Minimizar<br>Desbloquear<br>2 usuários cor ectados<br>2 usuário r mulado<br>2 Ocupado(0)<br>3 Offline(1)<br>2 Offline(1)<br>3 Daniel Smolenaars |
|----------------------------------------------------------------------------------------------------|----------------------------------------------------------------------------------------------------|
| B Z V Sala bloqueada. Não é permitido envio de mensagens.                                                                                                    | Arquivos Anexados:<br>785. chat.txt<br>784. wget-log                                                                                                    |

Figura 34 - Tela de Desbloqueio de sala.

### 1.6 Tela Pesquisar Salas.

Através da tela "*Pesquisar Salas*", o usuário pode realizar buscas pelo sistema Chat Intercâmbio a fim de encontrar salas de seu interesse.

| U                      | nimed A                                                                                   |                        |                        |            |  |
|------------------------|-------------------------------------------------------------------------------------------|------------------------|------------------------|------------|--|
|                        |                                                                                           |                        |                        |            |  |
| Pesquisa               | a de Sala                                                                                 |                        |                        |            |  |
| Busca                  | Busca Avançada                                                                            |                        |                        |            |  |
| O resultado            | o da busca encontrou 8 Chat(s) de Autorização(es)                                         |                        |                        |            |  |
| Transação              | Descrição                                                                                 | <u>Atualização D</u>   | ata de Criação         |            |  |
| ►3174<br><b>8</b> •    | Unimed Executora: PORTAL UNIMED                                                           | 10/04/2007<br>16:17 hs | 05/04/2007<br>13:13 hs | Entrar Ler |  |
| ► 3183<br>             | Unimed Executora: PORTAL UNIMED                                                           | 10/04/2007<br>09:58 hs | 10/04/2007<br>09:56 hs | Entrar Ler |  |
| ► 3178<br>             | Unimed Executora: PORTAL UNIMED                                                           | 05/04/2007<br>16:47 hs | 05/04/2007<br>16:47 hs | Entrar Ler |  |
| ► 3177<br>             | Unimed Executora: PORTAL UNIMED                                                           | 05/04/2007<br>16:17 hs | 05/04/2007<br>15:34 hs | Entrar Ler |  |
| ► 3176<br>             | Unimed Executora: PORTAL UNIMED                                                           | 05/04/2007<br>16:16 hs | 05/04/2007<br>14:21 hs | Entrar Ler |  |
| ► 3175<br>             | Unimed Executora: PORTAL UNIMED                                                           | 05/04/2007<br>16:15 hs | 05/04/2007<br>13:18 hs | Entrar Ler |  |
| ► 3165<br>             | Unimed Executora: PORTAL UNIMED                                                           | 04/04/2007<br>18:04 hs | 04/04/2007<br>17:39 hs | Entrar Ler |  |
| ► 3164<br><b>8</b> •   | Unimed Executora: PORTAL UNIMED                                                           | 04/04/2007<br>11:52 hs | 02/04/2007<br>16:18 hs | Entrar Ler |  |
| Vencimento<br>Até 6 hs | 12<br>Vencimento:<br>Até 6 hs Entre 6 e 24 hs Após 24 hs Exibindo: '11' a '18'. Total: '1 |                        |                        |            |  |
|                        |                                                                                           |                        |                        |            |  |

Figura 35 - Tela Pesquisar Salas.

Ao acessar a tela "*Pesquisar Salas*", o sistema Chat Intercâmbio já realiza uma busca inicial pesquisando por salas atualizadas nos últimos 10 dias e de responsabilidade do usuário atual.

Na tela *Pesquisar Salas*, o usuário tem a opção de realizar busca, busca avançada ou manusear os resultados da busca.

#### 1.6.1 Busca

O item busca habilita a utilização de filtros básicos.

## Unimed A

| Status da sala: Todas 🛛 👻                           |          |
|-----------------------------------------------------|----------|
| Tipo de autorização: Todas 💽                        |          |
| Número da transação:                                |          |
| Unimed origem:                                      | <u> </u> |
| Unimed executora:                                   | <u> </u> |
| Periodo de atualização:De 24/10/2009 📑 a 03/11/2009 |          |
| Pesquisar Limpar                                    |          |
|                                                     |          |

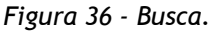

Abaixo segue a lista descritiva de tais itens:

- Status da sala: utilizado para filtrar as salas de chat que estão com o status pendente.
- **Tipo de Autorização:** utilizado para filtrar as salas de chat onde a autorização é um atendimento, uma solicitação ou ambos.
- O tipo de autorização *atendida* só é visualizado se o usuário tiver o perfil *atendente*.
- O tipo de autorização *solicitada* só é visualizado se o usuário tiver o perfil *solicitante*.
- Número da transação: utilizado para filtrar a conversa de chat de uma transação específica.
- Sempre que selecionado o número de transação, o item Unimed Executora deve ser preenchido.
- Unimed Origem: utilizado para filtrar as salas de chat pela Unimed detentora do contrato do beneficiário
- Unimed Executora: utilizado para filtrar as salas de chat pela Unimed que executará o atendimento ao beneficiário.
- Período de atualização: utilizado para filtrar as salas de chat por data de atualização, ou seja, pelo período onde foi realizada alguma conversa na mesma.

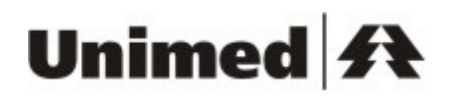

 O intervalo máximo para pesquisa utilizando esse campo é de 30 dias.

### 1.6.2 Busca Avançada

O item *busca avançada* possibilita que o usuário utilize filtros com informações mais específicas das Autorizações.

| Status da sala: Todas 👻                      | ]            |            |
|----------------------------------------------|--------------|------------|
| Tipo de autorização: Todas 🛛 💂               |              |            |
| Número da transação:                         |              |            |
| Unimed origem:                               |              | <b>_</b> 0 |
| Unimed executora:                            |              | <u> </u>   |
| Periodo de atualização:De 24/10/2009<br>e/ou | a 03/11/2009 |            |
| Periodo de criação:De                        | a a          |            |
| Responsável: Todos                           | -            |            |
| Vencimento: Todos                            | •            |            |
| Tipo de solicitação: Todas 🖉 🗸               | 1            |            |
| Código do beneficiário: -                    |              |            |
| Pesquisar                                    | Limpar       |            |

Figura 37 - Busca Avançada.

Além dos filtros existentes na busca normal, o usuário pode realizar a busca utilizando os seguintes campos:

- **Período de criação:** utilizado para filtrar as salas de chat por data de criação da sala.
- O intervalo máximo para pesquisa utilizando esse campo é de 30 dias.
- O preenchimento de um dos campos "Período de atualização" ou "Período de criação" é obrigatório.

- **Responsável:** utilizado para filtrar as salas de responsabilidade de determinados usuários.
- Vencimento: utilizado para filtrar as salas por data de vencimento da autorização.
- **Tipo de solicitação:** utilizado para filtrar as salas por tipo de solicitação da Autorização (consulta, SADT ou Internação).
- Código do beneficiário: utilizado para filtrar as salas que estão discutindo sobre um determinado cliente.

### 1.6.3 Ordenação de Resultados

Todas as colunas da tela *Pesquisar Salas* são ordenáveis. Para realizar a ordenação, basta clicar com o botão esquerdo do mouse sobre o título da coluna.

O sistema possibilita que seja ordenado uma ou mais colunas, tanto na forma ascendente (*asc*) quanto na forma descendente (*desc*).

Para remover a ordenação, clicar com o botão esquerdo do mouse sobre o título desejado até que o mesmo não apresente mais as indicações de ordenação (*asc* ou *desc*).

#### 1.6.4 Resultados da Busca.

O sistema Chat Intercâmbio realiza a paginação do resultado da busca, apresentando apenas 10 resultados por página. A navegação entre as páginas pode ser realizada através da numeração apresentada abaixo da lista de resultados.

## Unimed A

| U                       | Chat Intercâmbio                                                 |                                                       |  |  |  |  |
|-------------------------|------------------------------------------------------------------|-------------------------------------------------------|--|--|--|--|
|                         |                                                                  |                                                       |  |  |  |  |
| Pesquisa                | Pesquisa de Sala                                                 |                                                       |  |  |  |  |
| Busca                   | Busca Avançada<br>da busca encentrou 8 ChatCh de Autorização(ec) |                                                       |  |  |  |  |
| Oresultado              | i da busca encontrod o cinal(s) de Autorização(es)               |                                                       |  |  |  |  |
| <u>Transação</u>        | Descrição                                                        | <u>Atualização Data de Criação</u>                    |  |  |  |  |
| ► 3174<br><b>8</b> +    | Unimed Executora: PORTAL UNIMED                                  | 10/04/2007 05/04/2007<br>16:17 hs 13:13 hs Entrar Ler |  |  |  |  |
| ► 3183<br>8+            | Unimed Executora: PORTAL UNIMED                                  | 10/04/2007 10/04/2007<br>09:58 hs 09:56 hs Entrar Ler |  |  |  |  |
| ► 3178<br>              | Unimed Executora: PORTAL UNIMED                                  | 05/04/2007 05/04/2007<br>16:47 hs 16:47 hs Entrar Ler |  |  |  |  |
| ►3177<br>               | Unimed Executora: PORTAL UNIMED                                  | 05/04/2007 05/04/2007<br>16:17 hs 15:34 hs Entrar Ler |  |  |  |  |
| ► 3176<br>              | Unimed Executora: PORTAL UNIMED                                  | 05/04/2007 05/04/2007<br>16:16 hs 14:21 hs Entrar Ler |  |  |  |  |
| ► 3175<br><u>8</u> +    | Unimed Executora: PORTAL UNIMED                                  | 05/04/2007 05/04/2007<br>16:15 hs 13:18 hs Entrar Ler |  |  |  |  |
| ► 3165<br><b>8</b> +    | Unimed Executora: PORTAL UNIMED                                  | 04/04/2007 04/04/2007<br>18:04 hs 17:39 hs Entrar Ler |  |  |  |  |
| ► 3164<br>8+            | Unimed Executora: PORTAL UNIMED                                  | 04/04/2007 02/04/2007<br>11:52 hs 16:18 hs Entrar Ler |  |  |  |  |
|                         | 12                                                               |                                                       |  |  |  |  |
| Vencimento:<br>Até 6 hs | Entre 6 e 24 hs Após 24 hs                                       | Exibindo: '11' a '18'. Total: '1                      |  |  |  |  |

Figura 38 - Resultado da Busca

No resultado da busca de salas, o usuário pode verificar as seguintes informações:

- Vencimento da autorização: na coluna "Transação", o usuário pode verificar se a Autorização:
  - Foi criada há mais de 24 horas: coloração vermelha.
  - Foi criada entre 6 e 24 horas: coloração amarela.
  - Foi criada há menos de 6 horas: coloração verde.
- Número da Transação: número da transação que possui sala de chat.

- Descrição: descrições da sala de chat. O item descrições é ativado via mouse (apenas posicionar o mouse sobre a linha requerida), tendo então dois estados possíveis:
  - Minimizado: apresenta apenas a Unimed Origem ou Executora (dependendo do tipo da autorização).
  - Expandida: apresenta a Unimed Origem ou Executora, Tipo de Solicitação, código do beneficiário da transação e o usuário que enviou a última mensagem da sala.
- Atualização: apresenta a data de atualização da sala.
- Criação: apresenta a data de criação da Autorização.
- Acessar a sala de chat: através do botão "Entrar", na linha referente da sala requerida.
- Acessar o histórico da sala de chat: através do botão "Ler", na linha referente da sala requerida.

### 1.6.5 Acessando a tela de Criação de Salas.

Através do topo da tela *Pesquisar Salas* o usuário pode ter acesso a tela de *Criação de Salas*.

| <u>tualização D</u><br>10/04/2007<br>16:17 hs<br>10/04/2007<br>09:58 hs | <u>ata de Criação</u><br>05/04/2007<br>13:13 hs<br>10/04/2007                                                                  | Entrar                                                                                                    |
|-------------------------------------------------------------------------|----------------------------------------------------------------------------------------------------|----------------------------------------------------------------------------------------------------|
| tualização <u>D</u><br>10/04/2007<br>16:17 hs<br>10/04/2007<br>09:58 hs | <u>ata de Criação</u><br>05/04/2007<br>13:13 hs<br>10/04/2007                                                                  | Entrar                                                                                                    |
| <u>tualização D</u><br>10/04/2007<br>16:17 hs<br>10/04/2007<br>09:58 hs | <u>ata de Criação</u><br>05/04/2007<br>13:13 hs<br>10/04/2007                                                                  | Entrar                                                                                                    |
| <u>tualização D</u><br>10/04/2007<br>16:17 hs<br>10/04/2007<br>09:58 hs | <u>ata de Criação</u><br>05/04/2007<br>13:13 hs<br>10/04/2007                                                                  | Entrar                                                                                                    |
| <u>tualização D</u><br>10/04/2007<br>16:17 hs<br>10/04/2007<br>09:58 hs | <u>ata de Criação</u><br>05/04/2007<br>13:13 hs<br>10/04/2007                                                                  | Entrar                                                                                                    |
| 10/04/2007<br>16:17 hs<br>10/04/2007<br>09:58 hs                        | 05/04/2007<br>13:13 hs<br>10/04/2007                                                                                           | Entrar                                                                                                    |
| 10/04/2007<br>09:58 hs                                                  | 10/04/2007                                                                                                    |                                                                                                    |
|                                                                         | 09:56 hs                                                                                                    | Entrar I                                                                                                    |
| 05/04/2007<br>16:47 hs                                                  | 05/04/2007<br>16:47 hs                                                                                                    | Entrar                                                                                                    |
| 05/04/2007<br>16:17 hs                                                  | 05/04/2007<br>15:34 hs                                                                                                    | Entrar                                                                                                    |
| 05/04/2007<br>16:16 hs                                                  | 05/04/2007<br>14:21 hs                                                                                                    | Entrar                                                                                                    |
| 05/04/2007<br>16:15 hs                                                  | 05/04/2007<br>13:18 hs                                                                                                    | Entrar                                                                                                    |
| 04/04/2007<br>18:04 hs                                                  | 04/04/2007<br>17:39 hs                                                                                                    | Entrar                                                                                                    |
| 04/04/2007<br>11:52 hs                                                  | 02/04/2007<br>16:18 hs                                                                                                    | Entrar                                                                                                    |
|                                                                         |                                                                                                    |                                                                                                    |
|                                                                         | 05/04/2007<br>16:17 hs<br>05/04/2007<br>16:16 hs<br>05/04/2007<br>16:15 hs<br>04/04/2007<br>18:04 hs<br>04/04/2007<br>11:52 hs | 05/04/2007         05/04/2007           16:17 hs         15:34 hs           05/04/2007         05/04/2007           16:16 hs         14:21 hs           05/04/2007         05/04/2007           16:15 hs         13:18 hs           04/04/2007         04/04/2007           18:04 hs         17:39 hs           04/04/2007         16:18 hs |

Figura 39 - Acesso a Tela de Criação de Salas.

Para mais detalhes sobre a tela de *Criação de Salas*, vide item 1.7 Tela de Criação de Salas.

### 1.7 Tela de Criação de Salas

A tela de *Criação de Salas* proporciona a criação de uma nova conversa de chat, requerendo para isso a inserção de informações sobre a mesma.

# Unimed 科

Toda a conversa de chat deve ser baseada em uma Autorização real. Com isso, sempre antes de criar uma sala de conversa para uma transação a Autorização já deve ter sido criada.

| Chat Intercâmbio Unimed    |                                       |
|----------------------------|---------------------------------------|
| Criação de Sala            |                                       |
|                            |                                       |
| Tipo de autorização: 🌔 At  | endimento 🧟 Solicitação               |
| Unimed origem:             | · · · · · · · · · · · · · · · · · · · |
| Unimed executora: 267      | UNIMED BARRETOS(0267)                 |
| Número de transação:       |                                       |
| Código do beneficiário:    | •                                     |
| Tipo de solicitação: Consu | ilta 🔽                                |
| Data da transação:         |                                       |
| Hora da transação:         | (ex: 10:35)                           |
| Criar                      | Cancelar Limpar                       |
|                            |                                       |
|                            |                                       |
|                            |                                       |
|                            |                                       |
|                            |                                       |
|                            |                                       |

Figura 40 - Criação de Salas.

Abaixo segue a lista descritiva dos itens apresentados na tela de *Criação de Salas*:

- **Tipo de Autorização:** seleção se a Autorização, referente a sala de chat, é de atendimento ou se foi uma solicitação.
- Unimed Origem: Unimed detentora do contrato do beneficiário

## Unimed A

- Unimed Executora: Unimed que executará o atendimento ao beneficiário.
- Número da Transação: número da transação que a sala de chat estará sendo utilizada para discutir.
- Código do Beneficiário: código do usuário que está sendo discutida a Autorização.
- **Tipo de Solicitação:** informa o tipo de solicitação realizada (consulta, SADT, internação).
- Data da Transação: data que a Autorização foi criada (não a data que a sala de chat está sendo criada).
- Hora da Transação: hora que a Autorização foi criada (não a hora que a sala de chat está sendo criada).

## 1.7.1 Criando uma sala de conversa - Integração com Wsd Intercâmbio.

O Chat Intercâmbio possui integração com o sistema Wsd Intercâmbio, fazendo com que todas as Autorizações criadas no Chat sejam verificadas no sistema Wsd.

Caso alguma informação não coincida com os dados da transação que estão no Wsd o sistema impossibilitará a criação da sala e informará o problema ao usuário.

### 1.7.2 Criando uma sala que já existe.

Quando o usuário tentar criar uma sala para uma transação que já existe no sistema, além da mensagem de erro, o chat exibe um link para a transação existente.

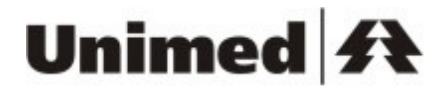

| Chat Intercâmbio Unimed                  |                                                |
|------------------------------------------|------------------------------------------------|
| Criação de Sala                          |                                                |
| L Esta transaç<br>selecionada!           | ão já está cadastrada para a uni med executora |
|                                          | Abrir sala 1000 - 11222                        |
| Tipo de autorização: O <sub>Atendi</sub> | mento 🕫 Solicitação                            |
| Unimed origem: 267                       | UNIMED BARRETOS(0267)                          |
| Unimed executora: 1000                   | PORTAL UNIMED(1000)                            |
| Número de transação: 11222               |                                                |
| Código do beneficiário: 267              | - 00000000001 - 8                              |
| Tipo de solicitação: Consulta            | ·                                              |
| Data da transação: 02/11/200             | 9                                              |
| Hora da transação: 10:35                 | (ex: 10:35)                                    |
| Criar                                    | Cancelar Limpar                                |
|                                          |                                                |
|                                          |                                                |
|                                          |                                                |
|                                          |                                                |
|                                          |                                                |
|                                          |                                                |

Figura 41 - Criação de Salas.

Assim que o usuário clicar no link, a sala será aberta na tela do chat.

### 1.8 Tela Trocar Usuário

A tela *Trocar Usuário* é utilizada sempre que se deseja substituir um usuário que está ocupado dentro de uma sala. Os usuários apresentados são da outra Unimed que participa da transação, levando em consideração a Unimed do usuário que solicitou a abertura da tela. Um usuário com o papel de atendente na sala, pode trocar um usuário solicitante, auditor atendente ou supervisor. Um

usuário com o papel de solicitante na sala, pode trocar um usuário atendente ou auditor solicitante.

| rocar I<br>nimed | Usuário<br>: Portal Unimed , Unimed do Brasi, Confe | U <b>suários P</b> i<br>Ederação nacio | rincipais        | PERA <mark>:</mark> IVAS MÉDIC/ | AS , UNIMED LORENA                  |
|------------------|-----------------------------------------------------|----------------------------------------|------------------|---------------------------------|-------------------------------------|
|                  | Nome                                                | catus                                  | Salas Sala       | is Responsável                  | Características                     |
| 0 8              | × ALCEU SERPA FERRAZ                                | off-line                               | 0                | 1                               | Solicitante                         |
| 0 9              | × FRANCISCO JOSE DO MONTE LIMA                      | off-line                               | 0                | 1                               | Solicitante                         |
| 0 9              | × LUTFALLA FARAH                                    | off-line                               | 0                | 4                               | Solicitante                         |
|                  |                                                     |                                        |                  |                                 |                                     |
| utros            | Usuarios<br>V                                       |                                        |                  |                                 |                                     |
| 08               | ALVARO LUIZ DE OLIVEIRA                             | off-line                               | 0                | 0                               | Solicitante                         |
| 08               | FERNANDO MANGIERI SOBRINHO                          | off-line                               | 0                | 0                               | Solicitante                         |
| 08               | JOSE ADAUTO TEIXEIRA ROCHA                          | off-line                               | 0                | 0                               | Solicitante                         |
| 08               | JULIO DE OLIVEIRA                                   | off-line                               | 0                | 0                               | Solicitante                         |
| 08               |                                                     | off-line                               | 0                | 0                               | Solicitante                         |
| 08               | C LAURO BRANDINA                                    | off-line                               | 0                | 0                               | Solicitante                         |
| <u> </u>         | LICIO LELIO FRANCISCONI                             | off-line                               | 0                | 0                               | Solicitante                         |
| 08               | LUIS ERNANI CAFFARO GOIS                            | off-line                               | 0                | 0                               | Solicitante                         |
| 08               |                                                     | off-line                               | 0                | 0                               | Solicitante                         |
| с g              | Cancelar                                            | ista de Usu<br>da Sala                 | u<br>iários<br>i | U<br>Exibindo: '1' ;            | Solicitante<br>a '10'. Total: '16'. |

Figura 42 - Tela Trocar Usuário.

A tela *Trocar Usuário* apresenta a lista de usuários ordenada por estado (usuários on-line primeiro e em seguida os usuários off-line) e pelo número de salas que cada usuário possui.

Na tela de Trocar Usuário são apresentadas as seguintes informações:

# Unimed A

- A Unimed dos Usuários apresentados: no topo da tela *Trocar* Usuário é apresentado o nome da Unimed a qual os usuários listados pertencem.
- Usuário responsável: o usuário responsável da sala é apresentado separado, acima da lista "Outros Usuários".
- Lista de usuários da sala: usuários participantes da Autorização e que tem permissão para acessar a sala.
- Estados dos usuários: através dos ícones ao lado do nome do usuário e da coluna "Status" pode ser verificado o estado do usuário: off-line, ocupado ou on-line. (Para mais detalhes, verificar item 1.5.6.1 Estados dos usuários.).
- Nome dos usuários: na coluna "Nome" pode ser verificado o nome dos usuários listados.
- Número de salas dos usuários: na coluna "Salas" é apresentado o número de salas que o usuário possui para conversar.
- Número de salas responsável: na coluna "Salas Responsável" é apresentado o número de salas que o usuário é responsável.
- Papéis dos Usuários: na coluna "Característica" pode ser verificado o estado do usuário na sala em questão: atendente, supervisor, solicitante ou auditor.

### 1.9 Tela Convidar Usuário.

A tela *Convidar Usuário* possibilita que um novo usuário seja adicionado a uma determinada conversa. Os usuários apresentados são usuários da Unimed do usuário que requisitou a realização do novo convite.

Através do item "Perfil do Usuário" é possível selecionar qual o papel do usuário que deseja ser listado.

| Mininea: Por<br><u>No</u><br>© 8 Dai<br>Dutros Usuár | ome<br>aniel Smolenaars |                | Status<br>on-line | Salas | Salas Responsável       | Características                  |
|------------------------------------------------------|-------------------------|----------------|-------------------|-------|-------------------------|----------------------------------|
| Mo<br>Mo<br>Dar<br>Dar<br>Dar<br>Dar<br>Dar<br>Dar   | ome<br>aniel Smolenaars |                | Status<br>on-line | Salas | Salas Responsável       | Características                  |
| C A Dai                                              | aniel Smolenaars        |                | on-line           |       |                         |                                  |
| utros Usuár                                          |                         |                |                   | 3     | 21                      | Solicitante                      |
| utros Usuár                                          |                         |                |                   |       | *****                   |                                  |
|                                                      | rios                    |                |                   |       |                         |                                  |
| C Qr US                                              | SUARIO DE TESTE 1A      |                | off-line          | 0     | 0                       | Solicitante                      |
| C QX US                                              | SUARIO DE TESTE 5A      |                | off-line          | 0     | 0                       | Solicitante                      |
| C SX Us                                              | suario Simulado10001    |                | off-line          | 0     | 0                       | Solicitante                      |
| O 🕺 Usi                                              | suario Simulado10003    |                | off-line          | 0     | 0                       | Solicitante                      |
| C 🕺 Usi                                              | suario Simulado10005    |                | off-line          | 0     | 0                       | Solicitante                      |
| C 📯 Usi                                              | suario Simulado10007    |                | off-line          | 0     | 0                       | Solicitante                      |
| 🔿 🤶 Usi                                              | suario Simulado10009    |                | off-line          | 0     | 0                       | Solicitante                      |
| C 🗶 Usi                                              | suario Simulado10011    |                | off-line          | 0     | 0                       | Solicitante                      |
| C 🥂 Usi                                              | suario Simulado10015    |                | off-line          | 0     | 0                       | Solicitante                      |
| C 2 <sup>×</sup> Us                                  | suario Simulado10017    | 12345678910 >> | off-line          | 0     | 0<br>Exibindo: '1' a '1 | Solicitante<br>0'. Total: '3618' |
| 0                                                    | )K                      |                |                   |       |                         |                                  |

Figura 43 - Tela Convidar Usuário.

Na tela de Convidar Usuário são apresentadas as seguintes informações:

- A Unimed dos Usuários apresentados: no topo da tela *Convidar Usuário é* apresentado o nome da Unimed a qual os usuários listados pertencem.
- Estados dos usuários: através dos ícones ao lado do nome do usuário e da coluna "Status" pode ser verificado o estado do

# Unimed 科

usuário: off-line, ocupado ou on-line. (Para mais detalhes, verificar item 1.5.6.1 Estados dos usuários.).

- Nome dos usuários: na coluna "Nome" pode ser verificado o nome dos usuários listados.
- Número de salas dos usuários: na coluna "Salas" é apresentado o número de salas que o usuário possui para conversar.
- Papéis dos Usuários: na coluna "Característica" pode ser verificado o estado do usuário na sala em questão: atendente, supervisor, solicitante ou auditor.

### 1.10 Substituição de Usuários

O acesso a esta tela é feito através do item **Substituir Usuários** do menu na área de administração. Essa funcionalidade permite trocar a responsabilidade de uma ou mais salas para um outro usuário da mesma Unimed.

| [ | Substituir Usuários | Relatório de Usuários | Importa Dados | > Menu |
|---|---------------------|-----------------------|---------------|--------|
|---|---------------------|-----------------------|---------------|--------|

A tela que aparecerá será a de "Usuário e Histórico".

| Usuários                 |                      |                  |                   |                                           |                       |
|--------------------------|----------------------|------------------|-------------------|-------------------------------------------|-----------------------|
|                          |                      |                  |                   |                                           |                       |
| SALAS SEM RESPONS        | SÁVEL                | 3                |                   |                                           |                       |
| Atendente Portal Un      | imed                 | 1                |                   | Atendente                                 |                       |
| Daniel Smolenaars        |                      | 1                |                   | Supervisor, Solicitante, Auditor_Solicita |                       |
| Daniel Smolenaars        |                      | 22               |                   | Supervisor, Solicitante, Auditor_Solicita |                       |
| Daniel Smolenaars        |                      | 1                |                   | Chat, Atendente                           |                       |
| ELIAS ANTONIO CAMPANELLI |                      | 3                |                   | Supervisor, Solicitante, Auditor_Solicit  |                       |
| JOAO DIAS AYRES          |                      | 3                |                   | aaaa, Solicitante, Auditor_Solicitante,   |                       |
| JSUARIO DE TESTE 1A      |                      | 0                |                   | Usuario_Aplicacao, Solicitante, Chat, A   |                       |
|                          | 1 2 3                | 4 5 > >>         |                   | Exibindo de '1                            | .' a '7'. Total: '362 |
| Histórico                |                      |                  |                   |                                           |                       |
| Supervisor               | Ação                 | Sala             | Data e Hora       | Usuários Substituíd                       | Usuários Substiti     |
| Daniel Smolenaars        | Trocar Responsável   | TRA205-100615789 | 05/10/2009 14:52: | Daniel Smolenaars                         | Daniel Smolenaa       |
| Daniel Smolenaars        | Trocar Responsável   | TRA205-100615789 | 05/10/2009 14:52: | Daniel Smolenaars                         | Daniel Smolenaa       |
| Daniel Smolenaars        | Trocar Responsável   | 150              | 05/10/2009 14:52: | Daniel Smolenaars                         | Daniel Smolenaa       |
| Daniel Smolenaars        | Distribuição da Trar | TRA205-100615789 | 05/10/2009 14:53: | Daniel Smolenaars                         | Daniel Smolenaa       |
|                          |                      |                  |                   |                                           |                       |
|                          |                      |                  |                   |                                           |                       |
|                          |                      |                  |                   |                                           |                       |

Nesta tela é possível ver o histórico de todas as operações de substituição de usuários da Unimed. Também é possível ver todos os usuários da Unimed, juntamente com a quantidade de salas em que cada um é responsável e os seus papéis no sistema. Clicando sobre **QU**suários ou **QHistórico**, aparecem filtros para facilitar a pesquisa.

| Nome Usuário              |                      | Nº de salas responsá | vel Perfil                        | Fil                   | brar                   |
|---------------------------|----------------------|----------------------|-----------------------------------|-----------------------|------------------------|
| Nome Usuário              |                      | Nº Salas Responsav   | el                                | Perfil                |                        |
| SALAS SEM RESPON:         | SÁVEL                | 3                    |                                   |                       |                        |
| Atendente Portal Unimed 1 |                      | 1                    |                                   | Atendente             |                        |
| Daniel Smolenaars         |                      | 1                    | Supervisor, Solicitante, Audito   |                       |                        |
| Daniel Smolenaars         |                      | 22 Modif             | icar Salas Responséu              | rvisor, Solicitan     | te, Auditor_Solicitar  |
| Daniel Smolenaars         |                      | 1                    | ital salas kespolisav             | Chat, Atendente       |                        |
| ELIAS ANTONIO CAN         | IPANELLI             | 3                    |                                   | Supervisor, Solicitan | te, Auditor_Solicitar  |
| JOAO DIAS AYRES 3         |                      |                      | aaaa, Solicitante, Auditor_Solici |                       |                        |
| JSUARIO DE TESTE          | 1A                   | 0                    |                                   | Usuario_Aplicacao, §  | Solicitante, Chat, Au  |
|                           | 1 2 3                | 4 5 > >>             |                                   | Exibindo de '1        | .' a '7'. Total: '3624 |
| 🗕 💽 Histórico             |                      |                      |                                   |                       |                        |
| Supervisor                |                      |                      | Ação                              |                       |                        |
|                           |                      |                      |                                   | • )                   |                        |
| Unimed Executora          | Núm                  | ero Transacao        | Período de:                       | até:                  |                        |
|                           |                      |                      |                                   |                       | 🧱 Filtrar              |
| Supervisor                | Ação                 | Sala                 | Data e Hora                       | Usuários Substituíd:  | Usuários Substitut     |
| Daniel Smolenaars         | Trocar Responsáve    | TRA205-100615789     | 05/10/2009 14:52:                 | Daniel Smolenaars     | Daniel Smolenaar:      |
| Daniel Smolenaars         | Trocar Responsáve    | TRA205-100615789     | 05/10/2009 14:52:                 | Daniel Smolenaars     | Daniel Smolenaar:      |
| Daniel Smolenaars         | Trocar Responsáve    | 150                  | 05/10/2009 14:52:                 | Daniel Smolenaars     | Daniel Smolenaar:      |
| Daniel Smolenaars         | Distribuição da Trar | TRA205-100615789     | 05/10/2009 14:53:                 | Daniel Smolenaars     | Daniel Smolenaar:      |

Tela com os filtros abertos.

Caso a Unimed do usuário que está logado possua alguma sala sem responsável, o registro de nome "SALAS SEM RESPONSÁVEL" será exibido, afim de distribuir essas salas para algum usuário disponível. Para alterar as salas de um usuário, é necessário clicar em um dos registros de usuários e clicar em "Modificar Salas Responsável". A tela seguinte será a "Seleção Usuário Substituto".

| Substituição dos Usuários<br>Usuarios e Historico Seleção d<br>Usuário Selecionado<br>Nome Usuário: Daniel Smolenaar<br>Perfil: Supervisor, Solicitante, Aut<br>Nº de salas responsável: 22<br>Q Usuários Disponíveis | Usuário Subsi<br>s<br>ditor_Solicitar | tituto<br>nte, Auditor_Atendente, Atender | - C                                                                                                    |
|----------------------------------------------------------------------------------------------------|---------------------------------------|-------------------------------------------|----------------------------------------------------------------------------------------------------|
| Nome Usuário                                                                                                    | Nº de sa                              | las responsável Perfil                    |                                                                                                    |
| Nome Usuário<br>Atendente Portal Unimed                                                                                                    | Nº Sala<br>1                          | as Responsavel                            | Perfil<br>Atendente<br>Supervisor Selicitante Auditor Selicitant                                                                                                    |
| Daniel Smolenaars                                                                                                    | 1                                     | Alacon Tadag ag Calag                     | Chat. Atendente                                                                                                    |
| ELIAS ANTONIO CAMPANELLI<br>JOAO DIAS AYRES<br>USUARIO DE TESTE 1A<br>USUARIO DE TESTE 4A                                                                                                    | 3<br>3<br>0<br>0                      | Definir Salas                             | Supervisor, Solicitante, Auditor_Solicitant<br>aaaa, Solicitante, Auditor_Solicitante, Ate<br>Usuario_Aplicacao, Solicitante, Chat, Aud<br>Solicitante, Chat, Auditor_Atendente, Ate |
| 1 2<br>Voltar                                                                                                    | 3 4                                   | 5 > >>                                    | Exibindo de '1' a '7'. Total: '3623'.                                                                                                    |

Nesta tela é possível visualizar qual usuário foi selecionado na tela anterior e os usuários disponíveis para receber uma ou mais salas do usuário selecionado. Clicando em um registro dos usuários listados, aparecerá um menu com duas opções. A primeira opção é "Alocar Todas as Salas". Esta opção aloca todas as salas que não estão bloqueadas do usuário selecionado na tela anterior para o usuário disponível selecionado. A segunda opção é "Definir Salas". Esta opção mostrará a tela seguinte, "Troca de Salas".

| ome do Usuar<br>erfil: Superv | io: Daniel Smolenaars<br>isor, Solicitante, Auditor_Solicitante, Au |          | Nome do Usuar<br>Perfil: Chat, A | io: D<br>itendei | aniel Smolenaars<br>nte |               |
|-------------------------------|---------------------------------------------------------------------|----------|----------------------------------|------------------|-------------------------|---------------|
| 🕶 💽 Salas do                  | ) Usuário Atual                                                     |          | 👻 💽 Salas de                     | ) Usuá           | rio Substituto          |               |
| Unimed Exect                  | itora: Transação<br>Filtrar                                         |          | Unimed Exec                      | utora:           | Transação               | Filtrar       |
| Jnimed Exec.                  | Transação                                                           |          | Unimed Exec.                     | Tran             | sação                   |               |
| 267                           | 1222224                                                             |          |                                  |                  |                         |               |
| 267                           | 1231232                                                             | >        |                                  |                  |                         |               |
| 267                           | 8889                                                                |          |                                  |                  |                         |               |
| 975                           | 150                                                                 | <u> </u> |                                  |                  |                         |               |
| 997                           | 123456                                                              |          |                                  |                  |                         |               |
| 97                            | 12345678                                                            |          |                                  |                  |                         |               |
| 997                           | 456                                                                 |          |                                  |                  |                         |               |
| 997                           | 4567                                                                |          |                                  |                  |                         |               |
| 123                           | >>> Exibindo de '1' a '8'. Total: '22'.                             |          |                                  |                  | Total registros e       | ncontrados: ' |

Nesta tela, o usuário pode selecionar as salas que deseja passar a responsabilidade para o usuário substituto. Após selecionar as salas desejadas, é necessário clicar em "Salvar". Uma mensagem de sucesso será exibida. A listagem do "Usuário Substituto" virá em branco porque as salas que ele já possui não poderão ser alteradas nesse momento.